# أساسيات الكمبيوتر المحمول

للحصول على مزيد من المعلومات حول منتجات HP وخدماتها، يرجى الرجوع لموقع الويب الخاص بـ HP على

.http://www.hp.com

© Copyright 2010 Hewlett-Packard Development Company, L.P.

تعد علامات Windows و Windows Vista علامات تجارية أمريكية مسجلة لصالح شركة . Microsoft Corporation.

المعلومات الواردة هنا عرضة للتغيير دون إشعار مسبق. الضمانات الوحيدة لمنتجات HP وخدماتها هي تلك المعلن عنها ضمن بيان الضمان الصريح المرفق مع مثل هذه المنتجات والخدمات. يجب عدم تفسير أيًا مما ورد هنا على أنه يشكل ضمانًا إضافيًا. تتخلى شركة HP عن مسؤوليتها بالنسبة لأية أخطاء فنية أو تحريرية أو أي حذف ورد هنا.

Part number: 635677-171

### دلائل المستخدم

تلتزم HP بتقليل الأضرار البيئية التي تتسبب فيها منتجاتها. وكجزء من هذا المجهود، نوفر أدلة المستخدم ومراكز التعلم في محرك الأقراص الثابت في الكمبيوتر ضمن Help and Support (تعليمات ودعم). ويتوفر الدعم والتحديثات الإضافية لأدلة المستخدم في الويب.

#### مستخدمو Windows

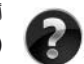

أتبحت عن المزيد من أدلة المستخدم؟ إنها في الكمبيوتر. انقر فوق: Start (ابدأ) > Help and Support (تعليمات ودعم) > User Guides (أدلة المستخدم)

#### مستخدمو Linux

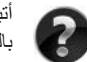

أتبحث عن المزيد من أدلة المستخدم؟ يمكنك العثور عليها في القرص User Guide (دليل المستخدم) المرفق . بالكمبيوتر .

# خدمات بالتسجيل لجهاز الكمبيوتر المحمول للأعمال

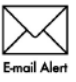

احتفظ بهذا المنتج محدثًا من خلال بر امج التشغيل وملفات التصحيح و الإعلامات الأحدث. سجّل الآن في www.hp.com/go/alerts لاستلام إعلامات تنبيه بالبريد الإلكتروني.

# اتفاقية ترخيص المستخدم النهائي (EULA)

عند قيامك بتثبيت أية المنتجات البر مجية التي سبق تثبيتها في هذا الكمبيوتر أو نسخها، أو تنزيلها، أو استخدامها، فإنك توافق على الالتز ام بشروط اتفاقية الترخيص EULA هذه. إذا لم توافق على شروط الترخيص هذه، فإن الحل الوحيد هو إرجاع المنتج الذي لم يتم استخدامه بالكامل (أجهزة وبر امج) خلال ١٤ يوماً إلى الشخص المسؤول عن إعادة ثمن الشراء وفقاً لسياسة إرجاع ثمن الشراء الخاصة بالمكان الذي قمت بالشراء منه. للاطلاع على معلومات أخرى أو لطلب استرداد كامل ثمن الكمبيوتر، الرجاء الاتصال بنقطة البيع المحلية (البائع).

#### الاتصال بدعم العملاء

في حالة عدم الإجابة على أسئلتك من خلال المعلومات الواردة في دليل المستخدم أو في مركز التعلم، يمكنك الاتصالبدعم العملاء في HP على:

www.hp.com/go/contactHP

حيث يمكنك:

- المحادثة بالاتصال مع فني HPL.
   عند عدم توافر محادثة الدعم الفني بلغة معينة، فإنها متوفرة باللغة الإنجليزية.
  - إرسال رسائل إلكترونية إلى طاقم دعم العملاء في HP.
  - العثور على أرقام هواتف دعم العملاء لـ HP في جميع أنحاء العالم.
    - IP- تحديد مكان مراكز الخدمة LP-

#### معلومات بطاقة الرقم التسلسلى

تقدّم علامة الخدمة، الموجودة بالجزء السفلي من الكمبيوتر، معلومات هامة ربما تحتاج إليها وقت الاتصال بالدعم الفني.

|   | ( <b>(</b> ) XXXXXXXXX | -0 |
|---|------------------------|----|
| 0 | Serial: XXXXXXXX       |    |

| فترة الضمان                 | 0 | اسم المنتج     | 0 |
|-----------------------------|---|----------------|---|
| وصف الطراز (طرز مختارة فقط) | Θ | الرقم التسلسلي | 0 |
|                             |   | رقم المنتج     | G |

### معلومات الضمان

يمكنك ايجاد الضمان المحدود الساري المفعول من HP الخاص بجهازك في قائمة البدء في الكمبيوتر الخاص بك و/أو في القرص الصلب/أو قرص الـ DVD المزود في العلبة. توجد بعض الدول/المناطق التي من المحتمل أن تزود ضمانًا محدودًا مطبو عًا من HP داخل العلبة. في الدول/المناطق حيث أن الضمان غير مزود بصيغة مطبوعة، يمكنك طلب نسخة مطبوعة من www.hp.com/go/orderdocuments أو اكتب لـ:

شمال امریکا:

الولايات المتحدة، Hewlett Packard, MS POD, 11311 Chinden Blvd, Boise, ID 83714، الولايات المتحدة اوروبا، الشرق الأوسط، افريقيا:

،Hewlett-Packard, POD, Via G. Di Vittorio, 9, 20063, Cernusco s/Naviglio (MI) إيطاليا

اسيا المحيط الهادي:

، سنغافورة Hewlett-Packard, POD, P.O. Box 200, Alexandra Post Office ، سنغافورة ۹۱۱۵۰۷ الرجاء قم بتزويد رقم منتوجك، فترة الضمان (متواجدة على بطاقة الرقم التسلسلي)، الاسم والعنوان البريدي.

# جدول المحتويات

| ر الخطوة القادمة؟                 | الفصل ١: ما هم                         |
|-----------------------------------|----------------------------------------|
| HP Quic (طرز مختارة فقط)          | تقديم kWeb                             |
| استعادة                           | انشاء أقر اص                           |
| زنت                               | الاتصال بالانذ                         |
| م مكافحة الفير و سات              | تحدیث پر نامج                          |
| جهاز الكميبوتر                    | التعرف على                             |
|                                   |                                        |
| بديد؟                             | الفصل ٢: ما الد                        |
| ۳                                 | لوحة اللمس .                           |
| طرز مختارة فقط)                   | شاشة اللمس (                           |
| دام HP QuickWeb (طرز مختارة فقط)  | الفصل ": استخ                          |
| HP Quicl للمرة الأولى             | إعداد Web                              |
| 17HP QuickV                       | إستخدام Veb                            |
| ۲۳ Microsoft Window               | بدأ العمل بـ s                         |
| ، تشغیل بر نامج HP QuickWeb       | تشغيل وايقاف                           |
| مفاتيح التحكم الخاصة بـ Quick Web | التعرف على ا                           |
| رموز شريط التشغيل الموسع          | التعرف على ر                           |
| رموز الأعلام                      | التعرف على ر                           |
| ات الفانيل                        | إستخدام إعداد                          |
|                                   | تكوين الشبكة                           |
| قى                                | تشغيل الموسيا                          |
| ١٧                                | تصفح الصور                             |
| ، الفورية بواسطة المحادثة         | إنشاء الرسائل                          |
| ت الإنترنت الهاتفية مع Skype ١٧   | إجراء مكالماد                          |
| على معلومات                       | الفصل ٤: العثور                        |
| الأدلة الالكترونية                | تحديد موضع                             |
| زيد من المعلومات                  | العثور على مر                          |
|                                   | ······································ |
| فاط بالكمبيونز أمنا               | القصل ف الاحت                          |
| تر من الفيروسات۲۱                 | حمايه الكمبيو،                         |
| لنظام                             | حمايه ملفات ا                          |
|                                   | حمايه خصوم                             |
| تر من ارتفاعات النيار المفاجنة    | حمايه الكمبيو،                         |
| الكمبيونر                         | إيقاف تشغيل                            |
| بوتر بامان                        | استخدام الكمي                          |
| الاتصال                           | الفصل ٦: شبكة                          |
| صول إلى الإنترنت                  | اختيار نوع الو                         |
| خدمة إنترنت (ISP)                 | اختيار موفر .                          |
| ة لاسلكية موجودة ٢٦               | الاتصال بشبك                           |
| سلکية۲۷                           | إعداد شبكة لا،                         |
| ة سلكية.                          | الاتصال بشبك                           |

|       | الفصل ٧: استخدام البرامج                                      |
|-------|---------------------------------------------------------------|
| ۳۱    | التعرف على البرامج المثبتة                                    |
| ۳۱ HP | أستخدام برنامج HP TouchSmart أو برنامج MediaSmart             |
| ۳۲    | تثبيت البرامج بواسطة قرص بصري                                 |
| ۳۲    | إنشاء (نسخ) قرص مضغوط أو قرص DVD                              |
| ۳۳    | تحديث البر امج المثبتة في الكمبيوتر                           |
|       | الفصل ٨: النسخ الاحتياطي والاستعادة                           |
| ۳۰    | إنشاء أقراص استعادة                                           |
| ۳٦    | عمل نسخ احتياطي للمعلومات                                     |
| ۳۸    | إجراء استعادة                                                 |
|       | الفصل ٩: العناية الروتينية                                    |
| ٤١    | تنظيف شاشة العرض.                                             |
| ٤١    | تنظيف لوحة اللمس ولوحة المفاتيح                               |
| ٤١    | السفر والشحن                                                  |
|       | الملحق أ: استكشاف الأخطاء وإصلاحها                            |
| ٤٣    | موارد أستكشاف الأخطاء وإصلاحها                                |
| ٤٣    | إستكشاف الأخطاء وإصلاحها بسرعة                                |
|       | الملحق ب: المواصفات                                           |
| ٤٧    | بيئة التشغيل                                                  |
| ٤٧    | طَاقة الإدخال                                                 |
| ٤٨    | إشاراتُ الإدخال/الإخراج الخاصة بمنفذ التوسيع ٣ (طرز مختارة فق |
|       |                                                               |

الفهرس

# الفصل ١: ما هي الخطوة القادمة؟

بعد إعدادك الكمبيوتر وتسجيله، مهم أن تتبع الخطوات في هذا الدليل قبل إستخدام الكمبيوتر. هذا الدليل يتضمن معلومات عملية لمساعدتك على حماية الكمبيوتر وصيانته. اقرأ هذا الفصل أو لا بأكمله، لأنه يشرح ما العمل وما هي الأماكن التي تحتوي على المزيد من المعلومات. بعد ذلك، اقرأ الفصول المعينة للمزيد من المعلومات. للحصول على مساعدة بالنسبة للتعرف على مكونات معينة تخص الكمبيوتر، راجع دليل المستخدم الموجود في للحصول على ماعدة بالنسبة للتعرف على مكونات معينة تخص الكمبيوتر، راجع دليل المستخدم الموجود في ليحمول على معاعدة بالنسبة التعرف على مكونات معينة تخص الكمبيوتر، راجع دليل المستخدم الموجود في ليحمول على معاعدة بالنسبة للتعرف على مكونات معينة تخص الكمبيوتر، واجع دليل المستخدم الموجود في ليحتر Help and Support (التعليمات والدعم). الوصول إلى Help and Support (أدلة المستخدم). إختر Start (ابدأ) > Help and Suppot (التعليمات والدعم).

# تقديم HP QuickWeb (طرز مختارة فقط)

بعد أن أعددت الكمبيوتر، يمكنك تنشيط HP QuickWeb. إنه يوفر وصول فوري إلى الموسيقى والصور الرقمية والويب دون تشغيل نظام التشغيل @Windows. لمزيد من المعلومات، راجع الفصل ٣، "استخدام HP QuickWeb (طرز مختارة فقط)".

#### إنشاء أقراص استعادة

بعد إعداد الكمبيوتر، إحدى الخطوات الأهم التي يجب عليك القيام بها هي إنشاء مجموعة من أقر اص الاستعادة لصورة كاملة من إعدادات الشركة المصنعة. تعد أقر اص الاستعادة ضرورية في حالة عدم استقر ار النظام أو فشلها، حيث تستخدم لاستعادة نظام التشغيل والبر امج إلى إعدادات الشركة المصنعة. للحصول على إر شادات، ر اجع الفصل ٨، "النسخ الاحتياطي والاستعادة".

#### الاتصال بالإنترنت

بعد إنشاء أقراص الاستعادة، قم بإعداد شبكة الاتصال السلكية أو اللاسلكية وقم بالإتصال بالإنترنت. لمزيد من المعلومات، راجع الفصل ٦، "شبكة الاتصال".

# تحديث برنامج مكافحة الفيروسات

بعد اتصالك بالإنترنت، تأكد من تحديث بر نامج مكافحة الفير وسات. تم تثبيت البر نامج مسبقًا في الكمبيوتر الخاص بك و هو يتضمن الاشتر اك المحدود للتحديثات مجانية. تساعدك بر امج مكافحة الفير وسات في حماية الكمبيوتر ضد الأضر ار التي تلحقها الفير وسات به. للحصول على المزيد من المعلومات ر اجع الفصل ٥، "الاحتفاط بالكمبيوتر آمنًا".

### التعرف على جهاز الكمبيوتر

بعد إتمام الخطوات السابقة، تعرّف على ميزات الكمبيوتر وقم بإعداد أي مكونات إضافية، مثل أجهزة الصوت الخارجية الاختيارية. تأكد من مر اجعة دليل المستخدم في الكمبيوتر الموجودة في Help and Support (التعليمات والدعم). دليل المستخدم يزود معلومات مفصلة حول إستخدام الكمبيوتر. للاطلاع على الإرشادات على الشاشة للوصول إلى دليل المستخدم، راجع الفصل ٤، "العثور على معلومات".

- تميّز القائمة التالية ميزات الترفيه الخاصة بالكمبيوتر وتوضح أين يمكنك العثور على معلومات إضافية بالنسبة لكل ميزة.
  - برنامج الوسائط المتعدة سيتم شراء الكمبيوتر الخاص بك مزود ببر امج الوسائط المتعددة المثبتة مسبقًا، بما في ذلك برنامج MediaSmart (طرز مختارة فقط) أو MediaSmart، الذي يحول الكمبيوتر إلى مركز ترفيه محمول. للحصول على تفاصيل، راجع الفصل ٧، "استخدام البر امج".
    - صوت يتضمن الكمبيوتر الخاص بك مكبرات صوت مضمنة. للمزيد من المعلومات حول استخدام مكبرات الصوت المضمنة وإعداد أجهزة الصوت الخارجية الاختيارية، راجع دليل المستخدم الموجود في Help and Support (التعليمات والدعم).
- فيديو—يمكن توصيل جهاز عرض اختياري أو جهاز HDMI (واجهة الوسائط المتعددة فائقة الدقة) بالكمبيوتر. استخدم محرك الأقراص البصرية (طرز مختارة فقط) لمشاهدة فيلم فائق الدقة. للحصول على المزيد من المعلومات عن ميزات الفيديو، راجع دليل المستخدم الموجود في Help and Support (التعليمات والدعم).

في طرز مختارة، عندما تقوم بمشاهدة الأفلام، يجب عليك استخدام برنامج TouchSmart (طرز مختارة فقط) أو برنامج MediaSmart.

كاميرا ويب تجعل الكاميرا القابلة للضبط باستخدام ثقنية الصورة منخفضة الإضاءة والميكر وفونات المضمنة من كاميرا الويب رفيقًا مثاليًا لبرنامج الرسائل الفورية. للحصول على مزيد من المعلومات حول كاميرا الويب، راجع دليل المستخدم الموجود في Help and Support (التعليمات والدعم).

# الفصل ٢: ما الجديد؟

لوحة اللمس

تعريف مكونات لوحة اللمس

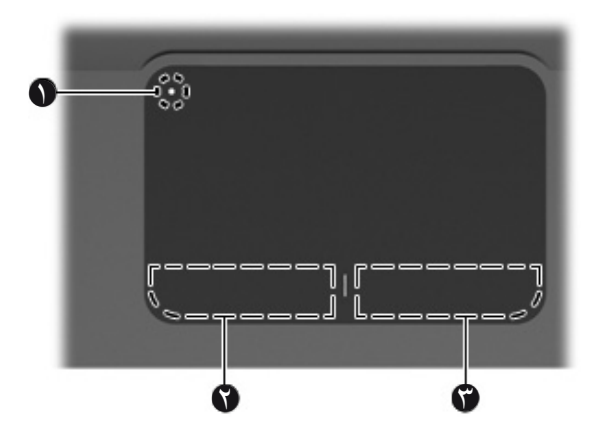

| المكور | ن                                  | الوصف                                                                                                    |
|--------|------------------------------------|----------------------------------------------------------------------------------------------------|
| 0      | مؤشر على أن لوحة اللمس قيد الايقاف | تشغيل لوحة اللمس وإيقاف تشغيلها. إضغط مع الإستمرار على<br>الزر لمدة ثانيتان لتشغيل لوحة اللمس أو ايقاف تشغيلها. |
|        |                                    | عندما تكون منطقة لوحة اللمس نشطة، يكون الضوء منطفئاً.                                                           |
| 0      | زر لوحة اللمس الأيسر               | يعمل كالزر الأيسر الموجود في ماوس خارجي.                                                                        |
| 6      | زر لوحة اللمس الأيمن               | يعمل كالزر الأيمن الموجود في ماوس خارجي.                                                                        |

تشغيل لوحة اللمس وإيقاف تشغيلها.

تم تشغيل لوجة اللمس في المصنع. عندما تكون منطقة لوحة اللمس نشطة، يكون الضوء منطفناً. لكي تقوم بتشغيل لوحة اللمس أو ايقاف تشغيلها، إضغط مع الإستمرار على مؤشر ايقاف لوحة اللمس لمدة ثانيتين.

#### التنقل

لتحريك المؤشر، يجب عليك إز لاق إصبعك عبر سطح لوحة اللمس بالاتجاه الذي تريد تحريك المؤشر إليه.

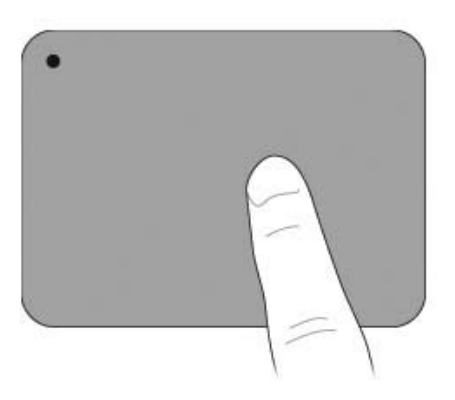

تحديد

استخدم الزرين الأيسر والأيمن للوحة اللمس تمامًا مثل الزرين المماثلين الموجودين بماوس خارجي.

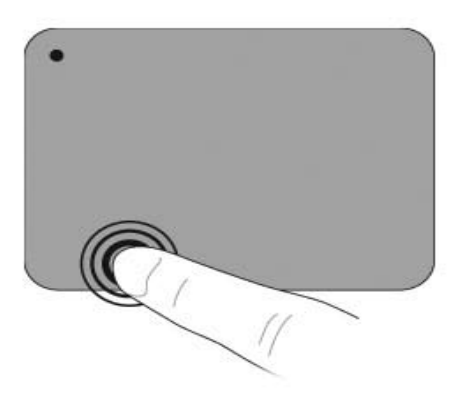

استخدام إيماءات لوحة اللمس

تدعم لوحة اللمس إيماءات تجعل العمل مع الصور أو صفحات النص سهلة ومسلية. لتنشيط إيماءات لوحة اللمس، ضع إصبعين على لوحة اللمس في أن واحد كما هو موضح في الأقسام الآتية.

هم بالتدوير والقرص في أي مكان على سطح لوحة اللمس. تدوير الايماء يجب ان يجرى في منطقة لوحة اللمس.

تمرير

الدور ان مفيد للتنقل حول الصفحة او الصورة. للتمرير ، ضع اصبعين منفردين نوعاً ماعلى لوحة اللمس واسحبهما الى الاطي، الأسفل،اليسار ، أو باتجاه اليمين.

سرعة التمرير يتم التحكم بها بواسطة سرعة الإصبع.

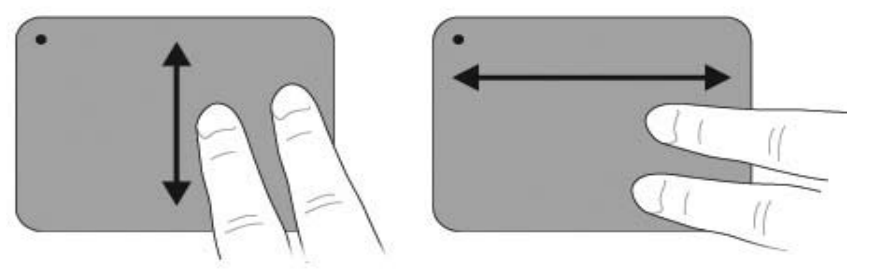

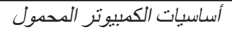

#### القرص/التكبير والتصغير

تسمح القرصة بتقريب الصور أو النص أو تبعيدها.

- أما التقريب فضع إصبعين على لوحة اللمس وافتحها لتكبير حجم الجسم تدريجيًا.
- أما التبعيد فضع إصبعين مفتوحتين على لوحة اللمس وقرّب بينها لتكبير حجم الجسم تدريجيًا.

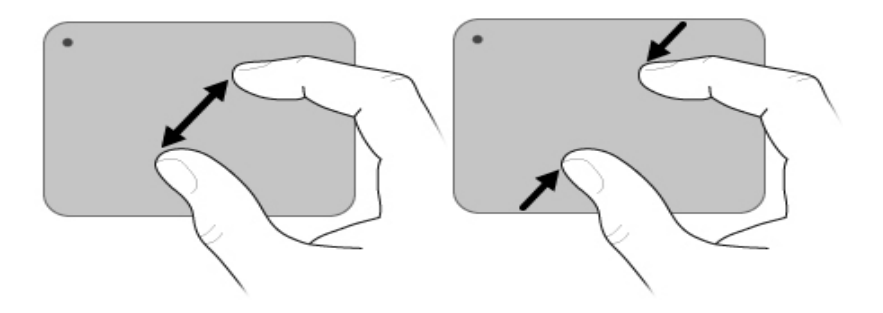

تعيين تفضيلات لوحة اللمس

تمرير وقرص تم تمكينهما في المصنع. ويدعم الكمبيوتر أيضًا إيماءات إضافية تم تعطيلها في المصنع. التعطيل أو تمكين إيماءات لوحة اللمس أو لاستكشاف إيماءات إضافية للوحة اللمس:

- ا. انقر نقرا مزدوجا على رمز Synaptics (الطلب بالنبض) في منطقة الاعلام، في اقصى اليمين من شريط المهام، وعندها انقر تبويب Device Settings (إعدادات الجهاز).
  - ۲. اختر الجهاز، وعندها انقر فوق Settings (اعدادات).
    - ۳. أختر الايماءة التي تريد تعطيلها او اعادة تمكينها.
  - انقر فوق Apply (تطبيق)، ثم انقر فوق OK (موافق).

للمزيد من المعلومات عن استخدام لوحة اللمس، راجع دليل المستخدم. للوصول إلى هذا الدليل، انقر فوق (المريد من المعلومات عن استخدم). (التعليمات والدعم) > Start (أدلة المستخدم).

# شاشبة اللمس (طرز مختارة فقط)

إستخدم أصابعك لكي تقوم بأعمال معينة في شاشة اللمس.

مرمم تستند الإر شادات الواردة في هذا القسم إلى التفضيلات التي تم ضبطها في المصنع. لتعديل الإعدادات بالنسبة للنقرات أو الضربات الرفيعة المعرفة، إختر Start (ابدأ) > ControlPanel (لوحة التحكم) > Hardware and Sound (الأجهزة والصوت) > Pen and Touch (القلم وأجهزة الإدخال).

جميع الأيماءات لا تدعم من قبل جميع البرامج.

استخدام إيماءات شاشة اللمس

الضغط (أو النقر)

إضغط مرة أو إثنتين على عنصر على الشاشة كما لوكنت تضغط أو تضغط مرتين على لوحة اللمس أو أي ماوس خارجي. إضغط وأبقى ضاغطاً على عنصر معين لكى ترى محتويات القائمة كما لو كنت تستعمل الزر الأيّمن للوحة اللمس. صغط بأصبعك مع الأستمر ارحتى يقوم نظام التشغيل برسم دائرة حول المنطقة التي تلمسها، وعندها تظهر قائمة

بالمحتويات.

#### نقرات بالإصبع

المس الشاشة بلمسات خفيفة وسريعة بحركة بإتجاه الأعلى، الأسفل، اليسار، أو اليمين لكي تتنقل من خلال الشاشات أو المرور بسرعة من خلال المستندات.

م لكي تعمل حركة نقر الأصبع، يجب أن يظهر شريط تمرير في الأطار النشط.

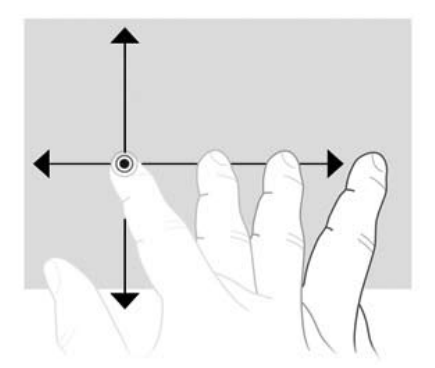

السحب

إضغط بإصبعك على عنصر على الشاشة و عندها حرك إصبعك لكي تقوم بسحب العنصر إلى موقع جديد. استخدم أيضاً هذه الحركة للتمرير ببطئ من خلال المستندات.

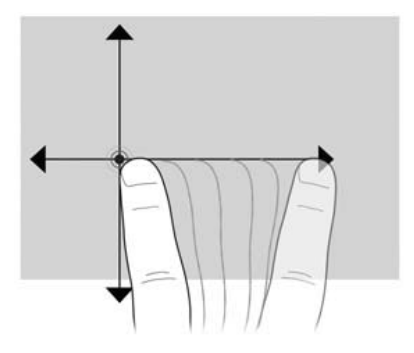

تمرير

التمرير مفيد للتنقل إلى أعلى أو أسفل في الصفحة او الصورة. للتمرير، ضع اصبعين على الشاشة، واسحبهما الى الاعلى، الأسفل، اليسار، أو باتجاه اليمين.

سرعة التمرير يتم التحكم بها بواسطة سرعة الإصبع.

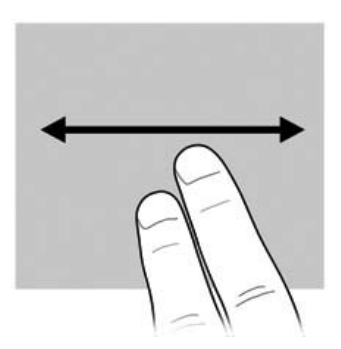

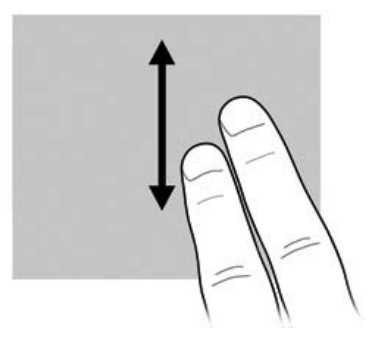

تدوير

الدوران يسمح بتدوير العناصر مثل الصور والصفحات. للتدوير ، ثبت إبهامك على الشاشة، وعندها حرك سبابتك بشكل شبه دائري حول الإبهام.

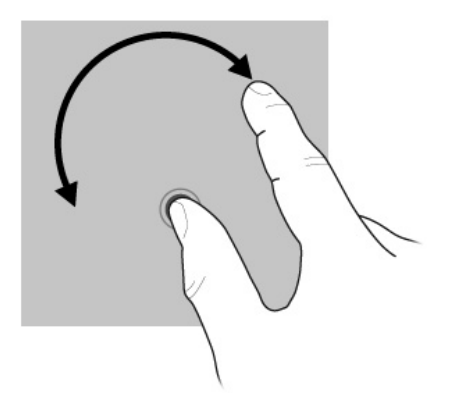

القرص/التكبير والتصغير

- صغّر بواسطة وضع الإصبعين منفصلين على الشاشة، و عندها ضمهما لبعضهما لتقوم بتقليل حجم الجسم.
  - كبر بواسطة وضع الإصبعين منفصلين على الشاشة، و عندها أبعدهما أكثر لتقوم بتقليل حجم الجسم.

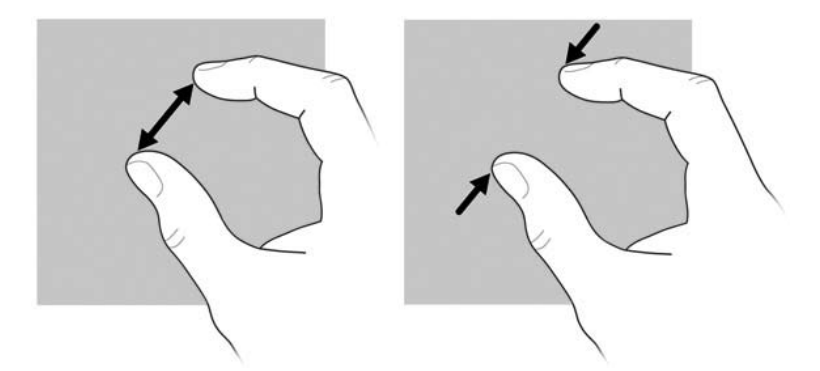

#### تعيين تفضيلات شاشة اللمس

لإعداد تفضيلات شاشة اللمس:

- لا المنافعة المن الأستجابة المرئية، أنقر فوق Start (ابدأ) > Control Panel (لوحة التحكم) > Control Panel (القلم واللمس). هذه التفضيلات (القلم واللمس). هذه التفضيلات خاصة بلوحة اللمس وجهاز الكمبيوتر.
- لأعداد التفضيلات لمسنخدمي اليد اليسرى أو اليد اليمنى، إختر Start (ابدأ) > Control Panel (لوحة التحكم) > (إعدادات الكمبيوتر اللوحي) > Tablet PC Settings (إعدادات الكمبيوتر اللوحي) > علامة الترقيم General (عام). هذه التفضيلات خاصة بلوحة اللمس وجهاز الكمبيوتر.
- Lucy as المؤشر، انقر السرعة، وذيول الماوس، إختر Start (ابدأ) > Control Panel (لوحة التحكم) > Mouse (لوحة التحكم) > Ardware and Sound (الأجهزة والصوت) > Mouse (ماوس). تنطبق هذه التفضيلات على أي جهاز مؤشر في النظام.

```
لتغيير إعدادات النقر أو اختبار ها:
```

- ا. إختر Start (ابدأ) > Control Panel (لوحة التحكم) > Bardware and Sound (الاجهزة والصوت) >
   القلم واللمس) > علامة تبويب Pen Options (خيارات القلم).
  - ٢. داخل Pen Actions (عمليات القلم)، حدد عملية ما، ثم انقر فوق Settings (إعدادات).
    - ٣. قم بإجراء التغييرات أو قم باختبار الإعدادات، وعندها انقر فوق OK (موافق).

```
لتغيير مهام تخص بالنقرات بالإصبع أو إنشاؤها:
```

- ١. إختر Start (ابدأ) > Control Panel (لوحة التحكم) > Hardware and Sound (الاجهزة والصوت) > (القلم واللمس) > علامة تبويب Flicks (نقرات).
  - ١٤ انقر فوق Navigational flicks and editing flicks (نقرات الانتقال ونقرات التحرير)، ثم انقر فوق (تخصيص).
    - ٣. اتبع الإرشادات الظاهرة على الشاشة لتغيير مهمة بنقرة الإصبع أو إنشاؤها.
      - ٤. انقر فوق **OK** (موافق).

# الفصل ٣: استخدام HP QuickWeb (طرز مختارة فقط)

يعد HP QuickWeb اختياري، للتشغيل الفوري المنفصل عن نظام التشغيل Windows. يسمح لك QuickWeb بالدخول إلى مستكشف الويب بسر عة، و لإتصالات أخرى وبر امج متعددة الوسائط، بدون الحاجة لبدء Windows. بر نامج QuickWeb يكون جاهزاً للعمل خلال ثوان فقط من ضغط زر التشغيل ويحتوي على الميزات التالية:

- مستعرض ويب—ابحث وتصفح في الإنترنت وأنشئ ارتباطات بمواقع الويب المفضلة عليك.
- حادثة يمكنك محادثة الأصدقاء في برامج المراسلة الفورية مثل Google Talk أو Google Talk أو Yahoo! Messenger أو Yahoo! Messenger
- - البريد الألكتروني الويبي-عرض وإرسال بريد الكتروني بإستخدام Gmail ، Yahoo ومزودين أخرين للبريد الألكتروني الويبي.
    - الثقويم الويبي—عرض، تحرير، وتنظيم برنامج العمل الخاص بك بإستخدام برنامج التقويم المفضل عليك عبر الإنترنت.
      - Music Player (مشغل موسيقي)—إستمع إلى الموسيقي المفضلة لديك وأنشئ قوائم التشغيل.
      - Photo Viewer (عارض الصور) استعرض الصور وأنشئ الألبومات واعرض عروض الشرائح.

# إعداد HP QuickWeb للمرة الأولى

في المرة الأولى التي تشغل فيها النظام الخاص بك بعد إتمام عملية إعداد Windows، ستظهر شاشات الإعداد الخاصة بـ QuickWeb. اتبع الإرشادات الظاهرة على الشاشة لتتشيط QuickWeb. انقر فوق رمز المنزل في شاشة QuickWeb لتشغيل البرنامج.

ةد تبدو شاشة الصفحة الرئيسية الخاصة بـ QuickWeb مختلفة بعض الشيء عن الرسوم التوضيحية الموجودة في هذا القسم.

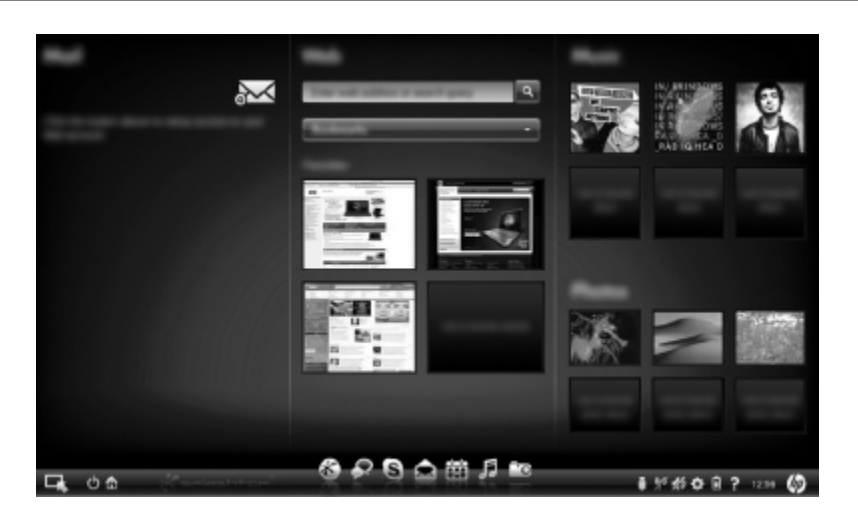

ي الاقسام التالية يفترض أنك اتممت عملية إعداد QuickWeb ومكنت QuickWeb. للمزيد من المعلومات، راجع تعليمات برنامج HP QuickWeb.

# إستخدام HP QuickWeb

يسمح لك QuickWeb بالدخول إلى مستكشف الويب بسر عة، ولإتصالات أخرى وبر امج متعددة الوسائط، بدون الحاجة لبدء Windows. لبدء QuickWeb عندما لا يكون الكمبيوتر قيد التشغيل:

- قم بتشغيل الكمبيوتر. ستظهر الشاشة الرئيسية لـ HP QuickWeb.
  - ۲. انقر فوق رمز المنزل في شاشة QuickWeb لتشغيل البرنامج.

اذا تم تنشيط برنامج QuickWeb، فسيبدأ بالعمل في كل مرة تشغل فيها الكمبيوتر ويعرض مؤقت تلقائي فوق ( رمز Windows (بدء تشغيل Windows). اذا لم تقم بالضغط على الماوس او اي مفتاح أخر لمدة ١٥ ثانية، سيقوم الكمبيوتر ببدأ عمل Microsoft® Windows. لمزيد من المعلومات حول كؤقت برنامج QuickWeb وتغيير إعدادات المؤقت، راجع تعليمات برنامج HP QuickWeb.

# بدأ العمل بـ Microsoft Windows

- لقد تم تنشيط برنامج QuickWeb، سيبدأ في كل مرة تشغل فيها الكمبيوتر الخاص بك. لمزيد من المعلومات حول كوقت برنامج QuickWeb وتغيير إعدادات المؤقت، راجع تعليمات برنامج HP QuickWeb.
  - لبدأ Microsoft Windows:
  - قم بتشغيل الكمبيوتر. ستظهر الشاشة الرئيسية لـ HP QuickWeb.
- ٢. لا تقم بتحريك الماوس و لا تضغط على أي مفتاح لمدة ١٥ ثانية، و الكمبيوتر سيقوم ببدأ Microsoft Windows أو أنقر فوق رمز Start Windows (بدء تشغيل Windows)، في الجهة اليسرى القصوى للشاشة الرئيسية لبرنامج QuickWeb. سيظهر مربع حوار، يسأل إذا كنت متأكد من أنك تريد بدأ Windows. أنقر فوق Yes (نعم).
  - أنقر فوق Make Windows your default Power On experience (إجعل Windows اسلوب التشغيل الإفتراضي الخاص بك) في مربع المحادثة معطلاً بذلك QuickWeb. لإعادة تشغيل برنامج QuickWeb، راجع القسم التالي، "تشغيل وايقاف تشغيل برنامج HP QuickWeb".

# تشغيل وايقاف تشغيل برنامج HP QuickWeb

لتعطيل أو إعادة تمكين برامج QuickWeb من داخل نظام التشغيل Windows:

- ۱. أنقر فوق Start (ابدأ) > All Programs (الدأ) > Start كافة البرامج) > HP QuickWeb > (اداة تكوين برنامج HP QuickWeb).
- ٢. أنقر فوق علامة الترقيم Status (الحالة)، وعندها انقر فوق Enable (تمكين) أو Disable (تعطيل) في خانة البحث.
  - انقر فوق OK (موافق).

HP QuickWeb Configuration Tool (اداة تكوين برنامج HP QuickWeb) يمكن دخولها ايضاً بواسطة (المحقق المعلم) والمحق النقر فوق Start (ابدأ) > Control Panel (لوحة التحكم)، وعندها النقر فوق View by (الإختيار بواسطة) السهم. إختر Large icons (رموز كبيرة) أو Small icons (رموز صغيرة) لتحديد اداة تكوين QuickWeb.

# التعرف على مفاتيح التحكم الخاصة بـ Quick Web

يعرض الجدول الآتي ويفصل رموز برامج QuickWeb.

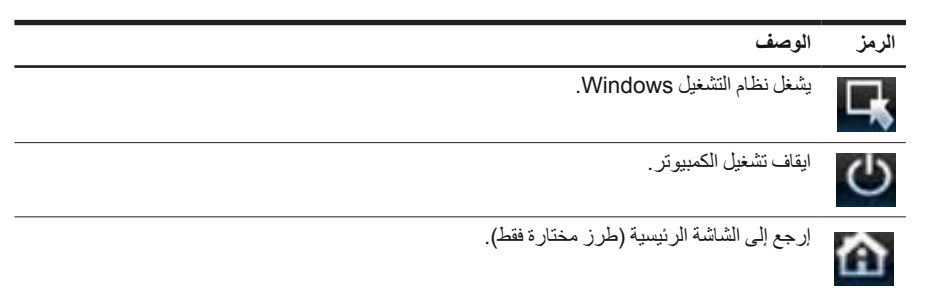

# التعرف على رموز شريط التشغيل الموسع

يعرض الجدول الآتي رموز برامج HP QuickWeb ويصفها.

| الرمز        | الوصف                                                                                                    |
|--------------|----------------------------------------------------------------------------------------------------|
| $\otimes$    | بدء تشغيل متصفح الويب. يمكنك إضافة إشارة مرجعية لصفحات الويب المفضلة و عرض صفحات الويب.                                                                                     |
| $\mathbf{R}$ | بدء تشغيل تطبيق المحادثة. و هو متوافق مع Windows Live Messenger ،Google Talk،<br>Yahoo! Messenger ، ومزودون أخرون.                                                          |
| S            | يشغل Skype. إنه بروتوكول لنقل الصوت عبر الإنترنت (VoIP) يتيح لك الاتصال المجاني بمستخدمي<br>Skype الأخرين.                                                                  |
|              | بدء العمل بالبريد الألكتروني الويبي ليتسنى لك عرض بر امج البريد الألكتروني المبنية على الويب الخاصة بك،<br>مثل: Yahoo ،Gmail ، ومزودي بر امج بريد ألكتروني مبنية على الويب. |
|              | بدء تشغيل التقويم الويبي لكي تقوم بجدولة وإدارة النشاطات الخاصبة بك بإستخدام برنامج التقويم عبر الإنترنت<br>المفضل الخاص بك.                                                |
| IJ           | بدء تشغيل مشغل الموسيقي. اختر وشغل الموسيقي المحفوظة على القرص الصلب الخاص بك اواقر اص<br>خارجية. يدعم mp3، .aac، .mp3)، وصيّغ الأقواص الصلبة الصوتية.                      |
| -0           | بدء تشغيل متصفح الصور . استعرض الصور المخزنة في محرك الأقراص الثابت أو في محركات أقراص<br>خار حدة الدعم pqi ، ppd ، tiff ، وصنّع raw مختارة                                 |

# التعرف على رموز الأعلام

يعرض الجدول الآتي رموز الإعلام ويصفها.

#### الوصف الرمز

يشير الى ان مشغل USB حاضر. اذا كان جهاز USB مدخلاً، سيفتح إطار File Manager (إدارة الملف) الذي يحوي رمز USB. انقر فوق رمز USB لفتح إطار File Manager (إدارة الملفات). انقر بزر الماوس الأيمن فوق رمز USB لفتح قائمة تمكن إز الة الجهاز بأمان.

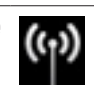

يشير إلى الاتصال بالشبكة. انقر فوق رمز الشبكة لفتح مربع حوار الشبكة.

(يتبع)

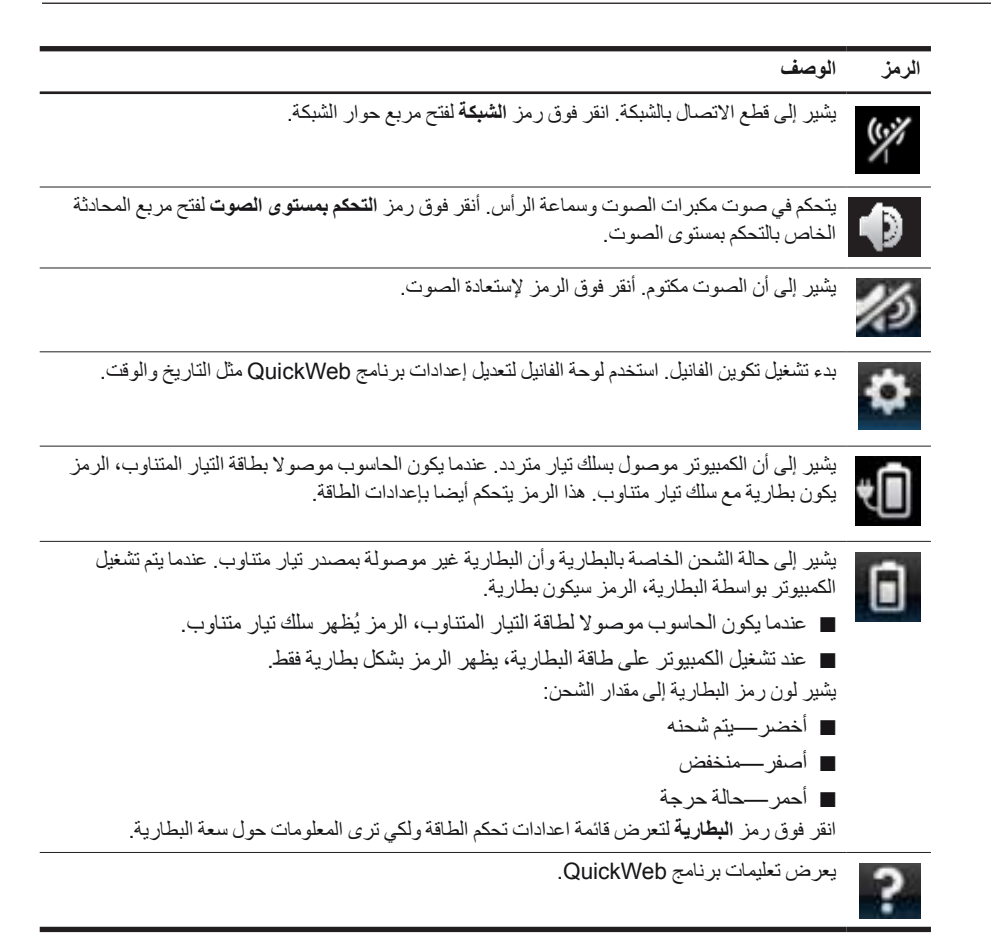

# إستخدام إعدادات الفانيل

- بعد تشغيل الكمبيوتر، أنقر فوق رمز الإعدادات. يتم عرض مربع خيار ات إعدادات الفانيل.
  - انقر فوق الرمز الذي يمثل إعداد النظام المراد تعديله. إختر واحد من الأتية:
    - ם Date and Time (التاريخ والوقت)
    - (لغة الإدخال) Input Language 🛛
    - (اللغة ولوحة المفاتيح) Language and Keyboard
      - الشبكة) Network 🛛
      - (إعدادات البيئة) Environment Settings 🛛
        - 🗅 Screen Settings (إعدادات الشاشة)
      - التحكم في مستوى الصوت) Volume Control
        - (التطبيقات) Applications 🛛
- لمزيد من المعلومات حول تغيير الإعدادات في فانيل الإعدادات، إرجع إلى تعليمات برنامج HP QuickWeb.

### تكوين الشبكة

يتم تكوين برنامج HP QuickWeb لإعداد اتصال لاسلكي بو اسطة استخدام أداة تكوين HP QuickWeb. للدخول إلى هذه الأداة، انقر فوق رمز Settings (إعدادات)، انقر فوق Network (شبكة)، و عندها حدد خانة الإختيار Enable Wi-Fi (تمكين Wi-Fi). للمزيد من المعلومات حول إعداد الاتصال اللاسلكي بو اسطة برنامج HP QuickWeb و Windows، راجع الفصل ٦، "شبكة الاتصال"، وتعليمات برنامج HP QuickWeb.

#### تشغيل الموسيقى

لتشغيل الموسيقي:

- ١. انقر فوق رمز موسيقى على شريط التشغيل. يتم عرض مشغل الموسيقى.
   ٢. في الجانب الأيسر من إطار مشغل الموسيقى، تنقل إلى الدليل الذي يحتوي على ملفات الموسيقى الخاصة بك. من المحتمل أن يكون هذا الدليل في محرك الأقراص الثابت أو في محرك أقراص خارجي.
  - ٣. أنقر على ملف الموسيقي الذي تريد نشغيله من القائمة في الجهة اليمني من الإطار .
    - ٤. عندما تنهي اختيار الموسيقي الخاصبة بك، انقر فوق رمز تشغيل في اسفل الشباك.

# تصفح الصور

تصفح الصور :

- انقر فوق رمز صور على شريط التشغيل. سيتم عرض عارض الصور.
- ٢. في الجانب الأيسر من إطار عارض الصور، تنقل إلى الدليل الذي يحتوي على ملفات الصور الخاصة بك. من المحتمل أن يكون هذا الدليل في محرك الأقراص الثابت أو في محرك أقراص خارجي. يعرض صور مصغرة لكافة الصور الموجودة في الدليل المحدد يمين إطار عارض الصور.
  - ٣. انقر مزدوجًا فوق الصورة المصغرة الخاصة بالصورة المراد عرضها. يظهر عرض الصور المصغرة أسفل يمين إطار عارض الصور. يظهر عرض مكبر للصورة المختارة فوق الصور المصغرة.
  - ٤. تنقل في عرض الصور المصغرة بالضغط على مفتاح السهم الأيمن أو مفتاح السهم الأيسر أو بالنقر فوق الصورة المصغرة التالية المراد تكبيرها.

# إنشاء الرسائل الفورية بواسطة المحادثة

المحادثة هو برنامج رسائل فورية الذي يتوافق مع Windows Live Messenger ، Google Talk، Yahoo! Messenger ، ومزودون أخرون.

لبدء جلسة مراسلة فورية:

- انقر فوق رمز محادثة على شريط التشغيل. يظهر إطار مع قائمة الأصدقاء وأداة للتكوين.
- ٢. في شباك القائمة المتعلقة، انقر فوق زر Help (التعليمات) لتحصل على معلومات لتكوين محادثات لانشاء بروتوكول رسائلك الفورية وتكوين حسابك الخاص. كما يمكنك تكوين محادثة ليعمل مع حساب المر اسلة الفورية الموجود.

# إجراء مكالمات الإنترنت الهاتفية مع Skype

يعد Skype بروتوكولاً لنقل الصوت عبر الإنترنت (VoIP) يسمح لك بالاتصال المجاني بمستخدمي Skype آخرين. كما يمكنك إجراء المكالمات الهاتفية البعيدة المسافات للخطوط الأرضية مقابل رسوم أقل مما يطلبه الكثير من مشغلي المكالمات البعيدة المسافات.

لكي تبدأ بمحادثة جماعية او محادثة بو اسطة Skype إذا إعددت حساب Skype:

- انقر فوق رمز Skype على شريط التشغيل. يعرض إطار تسجيل الدخول إلى Skype.
  - ٢. أكتب إسم Skype وكلمة المرور، وعندها أنقر فوق Sign in (تسجيل الدخول).
  - ٣. اتبع الإرشادات الظاهرة على الشاشة لكي تبدأ بالمكالمة الجماعية او محادثة الفيديو.

لكي تبدأ بمحادثة جماعية او محادثة بواسطة الفيديو بواسطة Skype إذا لم تكن تملك حساب Skype معد:

- انقر فوق رمز Skype على شريط التشغيل. يعرض إطار تسجيل الدخول إلى Skype.
- ٢. أنقر فوق رابط ?Don't have a Skype Name yet (لا أملك إسم Skype حتى الان).

٣. قبل المتابعة، اقرأ المعلومات الواردة في الارتباطات الموجودة في الحقل أسفل إطار Create Account (إنشاء حساب)، للتأكد من أنك تفهم الشروط والرسوم التي قد تطالب بدفعها مقابل استخدام Skype.

ه المحمول على معلومات إضافية حول استخدام Skype، راجع تعليمات البرنامج.

# الفصل ٤: العثور على معلومات

تحديد موضع الأدلة الإلكترونية

للحصول على معلومات تفصيلية حول ميزات جهاز الكمبيوتر ومكوناته، مثل إدارة الطاقة ومحركات الأقراص والذاكرة والأمان وميزات أخرى، انقر فوق Start (ابدأ) > Help and Support (التعليمات والدعم) > User Guides (أنلة المستخدم). لن تحتاج إلى الأتصال بالأنترنت للوصول إلى أنلة المستخدم في Help and Support (التعليمات والدعم).

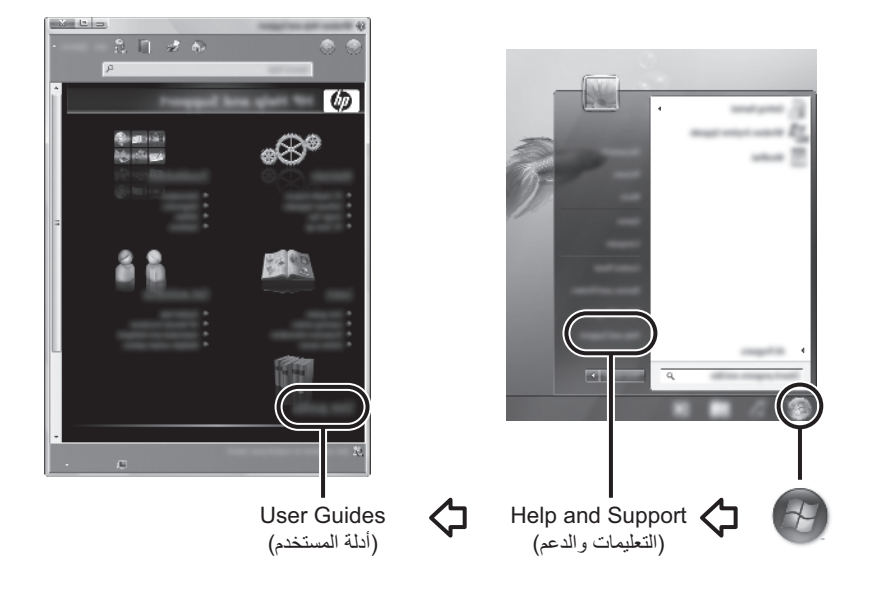

م قد تتوفر أيضًا أدلة المستخدم الخاصة بطرز مختارة على قرص User Guides (ادلة المستخدم).

# العثور على مزيد من المعلومات

بالإضافة إلى أنلة المستخدم، توفر Help and Support (التعليمات و الدعم)، أيضًا معلومات حول نظام التشغيل ومحركات الأقراص وأدوات حل المشكلات وإصلاحها و الوصول للدعم الفني. للوصول إلى Help and Support (تعليمات ودعم)، اختر Start (ابدأ) > Help and Support (التعليمات و الدعم). للحصول على دعم مخصص لمواصفات البلد أو المنطقة، قم بزيارة الموقع http://www.hp.com/support، اختر بلدك أو منطقتك، ثم اتبع الإر شادات الظاهرة على الشاشة.

كم تحذير: لتقليل خطر التعرض إلى إصابة خطيرة، اقر أدليل الأمان والراحة. حيث يوضح إعداد محطة العمل المناسب، والعادات السليمة بالنسبة لوضع الجسم، والصحة والعمل لمستخدمي الكمبيوتر. كما يوفر دليل الأمان والراحة أيضاً معلومات هامة عن السلامة الكهربائية والميكانيكية. للوصول إلى هذا المستند، اختر Start (إبدأ) > Help and Support (التعليمات والدعم) > User Guides (أدلة المستخدم)، أو راجع قرص User Guides (أدلة المستخدم) الذي يتوفر مع بعض الطرز. يتوفر دليل الامان والراحة أيضاً على موقع الوب والب (http://www.hp.com/ergo.

للحصول على مزيد من المعلومات عن السلامة والمعلومات التنظيمية ومعلومات عن التخلص من البطارية، راجع Regulatory, Safety and Environmental Notices (إشعارات تنظيمية ووقائية وبيئية). للوصول إلى هذا المستند، إختر Start (ابدأ) > Help and Support (التعليمات والدعم) > User Guides (أدلة المستخدم)، أو راجع قرص User Guides (أدلة المستخدم) الذي يتوفر مع بعض الطرز.

# الفصل ٥: الاحتفاط بالكمبيوتر آمنًا

# حماية الكمبيوتر من الفيروسات

عند استخدام الكمبيوتر لأغراض البريد الإلكتروني، أو للوصول إلى الإنترنت، فإنك تُعرضه إلى مخاطر فيروسات الكمبيوتر التي يمكنها تعطيل نظام التشغيل، أو البرامج، أو الأدوات المساعدة، أو تجعلها تعمل بشكل غير طبيعي. يمكن لبرنامج مكافحة الفيروسات اكتشاف معظم الفيروسات، والقضاء عليها، وفي معظم الحالات، يمكنها إصلاح تلف ممكن أن تتسبب فيه الفيروسات. لتوفير حماية مستمرة ضد الفيروسات المكتشفة حديثًا، حافظ على تحديث برنامج مكافحة الفيروسات.

يتم تثبيت برنامج Norton Internet Security مسبقاً في الكمبيوتر.

- يشتمل إصدار Norton Internet Security لديك على ٦٠ يوم من التحديثات المجانية. تنصح HP بأن تحمي الكمبيوتر ضد الفيروسات الحديثة خلال ٦٠ يوما من شراء خدمة التحديث الموسعة.
  - للوصول إلى برنامج Norton Internet Security، أو للحصول على المزيد من المعلومات حول البرنامج، إختر Start (ابدأ) > All Programs (كافة البرامج) > Norton Internet Security.

#### حماية ملفات النظام

يوفر نظام التشغيل وبر امج النسخ الاحتياطي والاستعادة عدة طرق لعمل نسخ احتياطي للنظام ولاستعادة أمثل أداء للنظام. للحصول على المعلومات، راجع الفصل ٨، "النسخ الاحتياطي والاستعادة."

#### حماية خصوصيتك

عند استخدام جهاز الكمبيوتر لغرض البريد الإلكتروني، أو شبكة الاتصال، أو الوصول إلى الإنترنت، قد يتمكن الأشخاص غير المصرح لهم من الوصول إلى معلومات خاصة بك أو بالكمبيوتر لديك. لتحسين ميزات حماية الخصوصية للكمبيوتر:

- احتفظ بنظام التشغيل والبر امج محدثة. تحتوي العديد من تحديثات البر نامج على تحسينات حماية.
- استخدم جدار الحماية. يراقب برنامج جدار الحماية مرور الوارد على الكمبيوتر لحظر الرسائل التي لا تتطابق معايير الحماية. تراقب عدة أنواع من جدران الحماية المرور الصادر أيضًا.

### حماية الكمبيوتر من ارتفاعات التيار المفاجئة

لحماية الكمبيوتر من ارتفاعات التيار المفاجئة التي قد تنتج عن مصدر طاقة مشكوك فيه أو عاصفة رعدية، ضع هذه الممارسات في الاعتبار:

- وصّل سلك الطاقة الخاص بجهاز الكمبيوتر بجهاز حماية من ارتفاع التيار المفاجئ، اختباري عالى الجودة. تتوفر أجهزة الحماية من ارتفاع التيار المفاجئ لدى معظم بائعي أجهزة الكمبيوتر أو الأجهزة الإلكترونية.
- أثناء العاصفة الرعدية، قم بتشغيل الكمبيوتر إما من خلال طاقة البطارية أو قم بإيقاف تشغيله وفصل سلك الطاقة.
- إذا أمكن في المكان الذي تقيم فيه، قم بتوفير حماية من ارتفاع التيار المفاجئ على كبل المودم الذي يتصل المودم بخط الهاتف. عادة ما تتوفر أجهزة الحماية من ارتفاع التيار المفاجئ لخط الهاتف من قبل موز عي أجهزة الكمبيوتر أو الأجهزة الإلكترونية في الكثير من المناطق.

# ايقاف تشغيل الكمبيو تر

لإيقاف تشغيل جهاز الكمبيوتر:

- احفظ عملك وعندها أغلق كافة البرامج.
- . إختر Start (ابدأ) > Shut down (ايقاف التشغيل).

# استخدام الكمبيوتر بأمان

تحذير: للحد من مخاطر حدوث صدمة كهربائية أو تلف للمعدات، خذ هذه الممارسات في الاعتبار:

- افصل الطاقة عن الكمبيوتر بواسطة فصل سلك الطاقة من مأخذ التيار المتناوب (ليس بفصل سلك الطاقة من الكمبيوتر).
- إذا تم تزويدك بمقبس بثلاث سنون متصل بسلك الطاقة، قم بتوصيل السلك في المأخذ الأرضى (مؤرض) الذي يتضمن ٣ سنون. لا تقم بتعطيل السن الأرضى لسلك الطاقة، على سبيل المثال، بواسطة توصيل محول مكون من سنَيّن. يُعد السن الأرضى ميزة ضرورية للسلامة.
- تحذير: انقليل خطر التعرض إلى إصابة خطيرة، اقرأ دليل الأمان والراحة. حيث يوضح إعداد محطة العمل المناسب، والعادات تحدير: لتقليل خطر النعرص إلى إصاب حصيره، من سي مدس و رو . السليمة بالنسبة لوضع الجسم، والصحة والعمل لمستخدمي الكمبيوتر . كما يوفر *دليل الأمان والراح*ة أيضاً معلومات هامة عن التعادمات و الد السلامة الكهربائية والميكانيكية. للوصول إلى هذا المستند، إختر Start (ابدأ) > Help and Support (التعليمات والدعم) > User Guides (أدلة المستخدم)، أو راجع قرص User Guides (أدلة المستخدم) الذي يتوفر مع بعض الطرز. يتوفر دليل الامان والراحة أيضاً على موقع الويب http://www.hp.com/ergo.
- تحذير: التقليل من إمكانية الإصابات الناجمة عن الحرارة أو الحرارة المفرطة للكمبيوتر، لا تضع الكمبيوتر مباشرةً على ساقيك ولا تسد فتحات التهوئة بالكمبيوتر . استخدم الكمبيوتر على سطح صلب ومستو فقط. لا تسمح لسطح صلب أخر ، كطابعة اختيارية مجاورة، أو سطح لين، مثل الوسائد أو السجاجيد أو الملابس، بإعاقة تدفق الهواء. بالإضافة إلى ذلك، لا تسمح لمحول التيار المتناوب بلمس البشرة أو سطح ناعم، مثل الوسائد أو السجاجيد أو الملابس، أثناء التشغيل. يخضع جهاز الكمبيوتر ومحول التيار المتردد لحدود حرارة الأسطح التي يصل إليها المستخدم والمعرّفة في المقابيس العالمية الخاصمة بسلامة مستخدم تجهيزات تكنولوجيا المعلومات (IEC 60950).

تحذير: للتقليل من مشاكل الأمان المحتملة، استخدم فقط محول التيار المتناوب أو البطارية المزودة بالكمبيوتر، أو محول التيار المتناوب البديل أو البطارية البديلة من HP، أو محول تيار متناوب متوافقاً أو بطارية متوافقة يتم شر اؤ هما كملحق من قبل HP.

للحصول على مزيد من المعلومات عن السلامة و المعلومات التنظيمية ومعلومات عن التخلص من البطارية، راجع Regulatory, Safety and Environmental Notices (إشعارات تنظيمية ووقائية وبينية). للوصول إلى هذا المستند، إختر Start (ابدأ) > Help and Support (التعليمات و الدعم) > User Guides (أدلة المستخدم)، أو راجع قرص User Guides (أدلة المستخدم) الذي يتوفر مع بعض الطرز.

# الفصل ٦: شبكة الاتصال

م تختلف ميزات الأجهزة والبرامج على الإنترنت استنادًا إلى طراز الكمبيوتر وموضعك.

# اختيار نوع الوصول إلى الإنترنت

يدعم الكمبيوتر نوعين من الوصول إلى الإنترنت:

- لاسلكي لوصول كمبيوتر محمول إلى الإنترنت، استخدم اتصال لاسلكي. لمعر فة طريقة إضافة الكمبيوتر لشبكة موجودة أو إعداد شبكة لاسلكية، راجع قسم "الاتصال بشبكة لاسلكية موجودة" أو قسم "إعداد شبكة لاسلكية".
  - سلكي سيمكنك الوصول إلى الإنترنت بالاتصال بموفر الخدمة بواسطة كابل مودم (يتم شراؤه على حدة) متصل بمأخذ RJ-11 (مودم) (طرز مختارة فقط)، أو يمكن الاتصال بشبكة ذات نطاق عريض بواسطة مأخذ RJ-45 (شبكة).

تتبح لك ميزات شبكة الاتصال الخاصة بالكمبيوتر الوصول إلى موفري خدمة الإنترنت فائقة السرعة واسعة النطاق من خلال أنواع الاتصال الآتية:

- المودم الكبلي
- الخط الرقمي للمشترك (DSL)
  - 🔳 قمر صناعي
  - خدمات أخرى

قد يتطلب الوصول واسع النطاق أجهزة أو برامج إضافية يتم توفير ها من قبل موفر خدمة الإنترنت (ISP) لديك.

# اختيار موفر خدمة إنترنت (ISP)

أعد خدمة إنترنت قبل الوصول إلى الانترنت. يتضمن الكمبيوتر ميزات البرنامج التالية لمساعدتك في إعداد حساب إنترنت جديد أو تكوين الكمبيوتر بحيث يستخدم حسابًا موجودًا:

- Internet Services & Offers (متوفرة في بعض الأماكن)
- دموز متوفرة من قبل موفر خدمة إنترنت (ISP) (متوفرة في بعض الأماكن)
- Windows Connect to the Internet wizard (معالج اتصال Windows بالإنترنت) (متوفر في جميع الأماكن)

### استخدام Internet Services & Offers

إذا كانت الأداة المساعدة Internet Services & Offers مدعومة في البلد أو المنطقة التي اشتريت الكمبيوتر فيها، يمكنك الوصول إلى الأداة المساعدة بواسطة إختيار فوق Start (ابدأ) > All Programs (كافة البرامج) > Online Services (خدمات فورية) > Get Online (صر متصلاً).

تساعد الأداة المساعدة Internet Services & Offers على تنفيذ هذه المهام:

- التسجيل في حساب إنترنت جديد
- تكوين الكمبيوتر بحيث يستخدم حساب موجود

# استخدام رموز متوفرة من قبل موفر خدمة إنترنت (ISP)

```
إذا تم دعم رموز من قبل موفر خدمة الإنترنت (ISP) في البلد أو المنطقة التي قمت بشراء الكمبيوتر فيها، فقد يتم عرض
الرموز بشكل منفرد على سطح المكتب الخاص بـ Windows أو بمجموعة في مجلد سطح المكتب يسمى
بـ Online Services (خدمات فورية).
لإعداد حساب إنترنت جديد أو تكوين الكمبيوتر بحيث يستخدم حساب موجود، انقر نقرًا مزدوجًا فوق رمز ما، ثم اتبع
الإرشادات الظاهرة على الشاشة.
```

### استخدام Windows Connect to the Internet wizard بالإنترنت) (معالج الاتصال Windows بالإنترنت)

إستخدم Windows Connect to the Internet wizard (معالج الاتصال Windows بالإنترنت) للوصول إلى الانترنت أذا كنت:

- تملك بالفعل حساب من قبل ISP (موفر خدمة إنترنت).
  - تملك قرص من ISP (موفر خدمة إنترنت).
- لا تملك حساب إنترنت وتر غب في تحديد ISP (موفر خدمة إنترنت) من القائمة المتوفرة داخل المعالج.
   (لا تتوفر قائمة (ISP) (موفر خدمة إنترنت) في جميع المناطق).
- قد قمت بتحديد ISP (موفر خدمة إنترنت) لم يتم سرده في القائمة وقام ISP (موفر خدمة إنترنت) بتزويدك بتلك المعلومات مثل عنوان IP خاص وإعدادات POP3 و SMTP.

للوصول إلى Windows wizard دان (معالج الاتصال Windows (معالج الاتصال Windows بالإنترنت) وإرشادات لإستخدام المعالج، إختر Start (ابدأ) > Help and Support (التعليمات والدعم) > Connect to the Internet wizard (الاتصال بمعالج بالإنترنت).

في حالة مطالبتك داخل المعالج بالاختيار بين تمكين أو تعطيل Windows Firewall (جدار الحماية لـ Windows) فعليك اختيار تمكين جدار لحماية.

# الاتصال بشبكة لاسلكية موجودة

لتوصيل الكمبيوتر بشبكه لاسلكية موجودة:

- انقر فوق رمز الشبكة الموجود في ناحية الإعلام، أقصى يمين شريط المهام.
  - ٢. إختر شبكة.
  - ۲. انقر فوق Connect (اتصال).
  - ٤. إذا كان ذلك مطلوبًا، فأدخل مفتاح الحماية.

### إعداد شبكة لاسلكية

يصف هذا القسم الخطوات اللازمة لإعداد شبكة لاسلكية نموذجية مكتبية أو منزلية صغيرة والتي تعرف أيضًا بشبكة محلية لاسلكية (WLAN)، مستخدمًا كمبيوترًا لاسلكيًا.

لإعداد شبكة لاسلكية وللاتصال بالإنترنت، فإنك تحتاج إلى الأجهزة التالية:

- مودم واسع النطاق (إما DSL أو مودم كبلي) وخدمة إنترنت عالية السرعة يتم شراؤها من قبل موفر خدمة الإنترنت (ISP)
  - موجه لاسلكي (يتم شراؤه على حدة)
    - کمبيوتر لاسلکي جديد

يظهر الرسم التوضيحي مثالاً لتثبيت شبكة لاسلكية متصلة بالإنترنت وبكمبيوتر سلكي بأكملها. كلما اتسعت هذه الشبكة، أمكن توصيل أجهزة كمبيوتر لاسلكية وسلكية إضافية بالشبكة للوصول إلى الإنترنت.

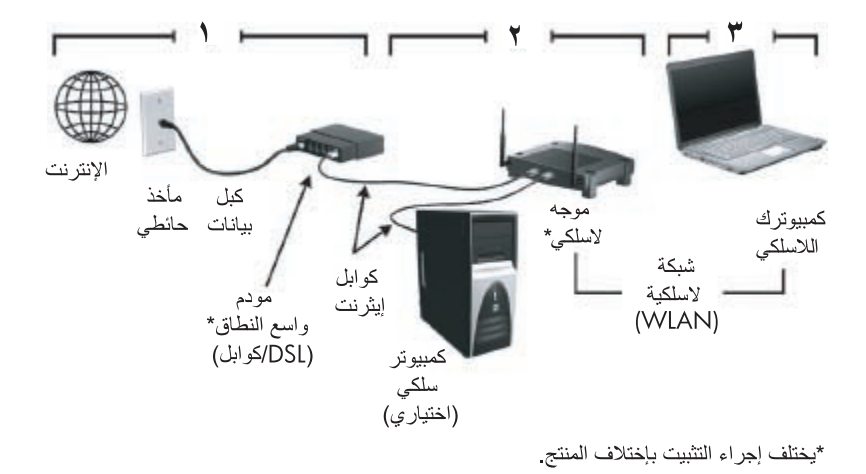

#### الخطوة ١: شراء خدمة إنترنت فائقة السرعة

إذا كانت لديك بالفعل خدمة إنترنت عالية السرعة (DSL أو كبل أو قمر صناعي)، فابدأ "الخطوة ٢: شراء موجه لاسلكي وتثبيته". إذا لم تكن لديك خدمة إنترنت عالية الجودة:

- ١. اتصل ب-ISP محلى لشراء خدمة إنترنت فائقة السرعة ومودم DSL أو مودم كبلي. يساعدك ISP (موفر خدمة إنترنت) في إعداد المودم، وتثبيت سلك الشبكة لتوصيل الكمبيوتر اللاسلكي بالمودم، وفي اختبار خدمة الإنترنت.
- ٢. يمنحك ISP (موفر خدمة إنترنت) معرف المستخدم وكلمة المرور للوصول إلى الإنترنت. سجّل هذه المعلومات واحتفظ بها في مكان آمن.

الخطوة ٢: شراء موجه لاسلكى وتثبيته

اقرأ هذا القسم بعناية قبل تثبيت الموجه اللاسلكي حسب إر شادات صانع الموجه والكمبيوتر المحمول. إذا احتجت إلى مساعدة فنية خلال تثبيت الموجه، فاتصل بصانع الموجه.

تنصح HP بتوصيل الكمبيوتر اللاسلكي بشكل مؤقت لجهاز توجيه بواسطة إستخدام كابل شبكة المزود مع الموجه. سيؤكد هذا الإجراء أنه يمكن للكمبيوتر الخاص بك الوصول إلى الإنترنت.

- باكد من أن ضوء الشبكة اللاسلكية على الكمبيوتر غير مضاء. إذا كان ضوء اللاسلكية مشغلاً، فأوقف تشغيله بواسطة الضغط على زر اللاسلكية. للحصول على مساعدة حول تحديد الزر أو الضوء اللاسلكي، راجع دليل المستخدم في Help and Support (التعليمات والدعم).
- ٢. خلال تثبيت الموجه، يتيح لك البرنامج من قبل صانع الموجه تغيير اسم الشبكة (SSID) وتمكين الحماية لجعل خصوصية الشبكة اللاسلكية محميةً. يتم شحن الكثير من الموجهات ولها اسم شبكة افتر اضي وحمايتها معطلة. إذا غيرت اسم الشبكة الاسلكية محميةً. يتم شحن الكثير من الموجهات ولها اسم شبكة افتراضي وحمايتها معطلة. إذا غيرت اسم الشبكة الاسلكية محميةً. يتم شحن الكثير من الموجهات ولها اسم شبكة افتراضي وحمايتها معطلة. إذا غيرت اسم الشبكة الاسلكية محميةً. يتم شحن الكثير من الموجهات ولها اسم شبكة افتراضي وحمايتها معطلة. إذا غيرت اسم الشبكة الاسلكية محميةً. يتم شحن الكثير من الموجه، فسجل المعلومات وخزنها في مكان أمن. هذه المعلومات ضرورية عند تكوين الكمبيوتر مع أية أجهزة كمبيوتر أخرى موجودة للوصول إلى الموجه. إذا مرجع إذا لم يتم بتمكين الحماية، فيمكن لمستخدم لاسلكي غير مصرح له بالوصول إلى البيانات الموجودة في الكمبيوتر الكمبيوتر الخاص بك يد مصرح له بدون معر فتك. المعلومات حول حماية ما محمية فيمكن لمستخدم لاسلكي غير مصرح له بدون معر فتك. الموجودة في الكمبيوتر الكمبيوتر الحماية، فيمكن لمستخدم لاسلكي عد مصرح له بالوصول إلى البيانات الموجودة في الكمبيوتر الخاص بك يد مصرح له بدون معر فتك. المزيد مع أية أجهزة محمية معرفين مع في مكان أمن. الكمبيوتر الكمبيوتر الموجودة في الكمبيوتر الخاص بك واستخدم لاسلكي غير مصرح له بدون معر فتك. المزيد من المعلومات حول حماية الكمبيوتر الخاص بك واستخدام التصال الإنترنت الخاص بك بدون معر فتك. المزيد من المعلومات حول حماية الشبكة اللاسلكية، راجع دليل المستخدم الموجود في Help and Support (التعليمات والدعم).

كمل يوفر نظام التشغيل Windows أدوات تساعدك في إعداد الشبكة اللاسلكية لأول مرة. لاستخدام أدوات Windows لإعداد الشبكة، إختر Start (ابدأ) > Control Panel (كافة البرامج) > Network and Internet (الشبكة والانترنت) > Start Center (مركز الشبكة والمشاركة) > Set up a new (إعداد شبكة جديدة)، وعندها إتبع التعليمات الظاهرة على الشاشة.

#### الخطوة ٣: تكوين الكمبيوتر للاتصال بشبكة لاسلكية

- إذا كان الكمبيوتر متوقف عن التشغيل، فقم بتشغيله.
- ٢. إذا كان ضوء اللاسلكية مطفأ، فاضغط على زر اللاسلكية لتشغيل وظيفة اللاسلكية. للحصول على مساعدة حول تحديد الزر أو الضوء اللاسلكي، راجع دليل المستخدم في Help and Support (التعليمات والدعم).
  - ۳. وصل الكمبيوتر بالشبكة اللاسلكية:
  - انقر فوق رمز الشبكة الموجود في ناحية الإعلام، أقصى يمين شريط المهام.
    - ب. إختر شبكة.
    - ت. انقر فوق Connect (اتصال).
    - ث. إذا كان ذلك مطلوبًا، فأدخل مفتاح الحماية.
    - ج. اختبر الشبكة اللاسلكية بفتح مستعرض الويب والوصول إلى موقع الويب.

#### الاتصال بشبكة سلكية

يتطلب الاتصال بشبكة سلكية كبل مودم RJ-11 (غير مزود بالكمبيوتر) أو كبل شبكة RJ-45 (غير مزود بالكمبيوتر). في حالة احتواء الكابل على دائرة منع التشويش ()، التي تعمل على منع التداخل مع استقبال التليفزيون والراديو، قم بتوجيه طرف دائرة الكابل () ناحية الكمبيوتر.

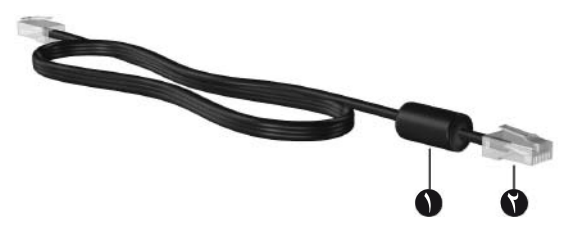

لتوصيل الكبل:

تحذير: التقليل من خطر التعرض لصدمة كهربانية أو للحريق، أو إحداث تلف بالجهاز ، لا نقم بتوصيل كابل المودم أو الهاتف RJ-45 (شبكة).

- قم بتوصيل الكابل بمأخذ لا الموجود في الكمبيوتر.
- ٢. قم بتوصيل الطرف الآخر للكبل بالمأخذ الموجود بالحائط ٢.

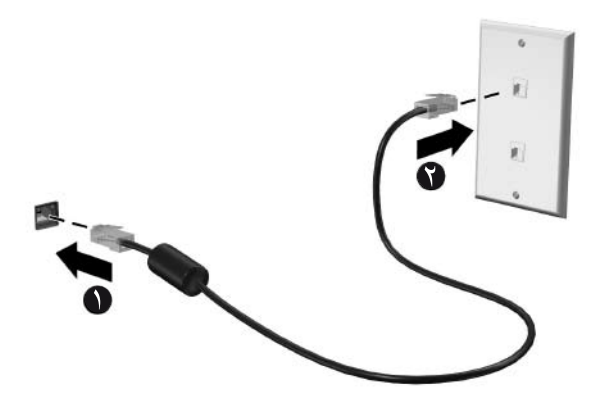

# الفصل ٧: استخدام البرامج

يشتمل جهاز الكمبيوتر على برامج مثبتة مسبقًا. قد تتضمن بعض الطرز برنامجًا إضافيًا على قرص بصري. استخدم البرامج في الكمبيوتر من أجل تنفيذ هذه المهام وغيرها:

- تشغيل الوسائط الرقمية، بما في ذلك أقراص الصوت والصورة المضغوطة وأقراص DVD للصوت والصورة وأقراص Blu-ray discs)
  - الاستماع إلى الراديو في الإنترنت
  - انشاء (نسخ) أقراص مضغوطة للبيانات
  - نسخ وتحرير أقراص الصوت المضغوطة
  - ا نسخ وتحرير أقراص الـ DVD أو الأقراص المضغوطة للفيديو

هذا الفصل يشرح كيفية عمل هذه المهام، وكيفية تعريف وتحديث البر امج على الكمبيوتر.

#### التعرف على البرامج المثبتة

للاطلاع على قائمة بالبر امج التي تم تثبيتها مسبقاً على الكمبيوتر ، حدد Start (ابدأ) > All Programs ( (كافة البر امج).

کے نقرۃ مزدوجۃ علی إسم البرنامج لفتحه.

- للحصول على تفاصيل حول استخدام البرامج المضمنة مع الكمبيوتر ، ر اجع إر شادات الشركة المصنعة للبرامج، والتي من المحتمل أن يكون قد تم توفير ها مع البرامج، أو على قرص، أو على موقع ويب الخاص ببر امج الشركة المصنعة.
  - يتضمن نظام التشغيل Windows ميزة User Account Control (التحكم بحساب المستخدم) من أجل تحسين درجة الحماية في الكمبيوتر. قد تتم مطالبتك بمنح الإذن أو كلمة المرور لمهام مثل تثبيت برنامج، أو تشغيل الأدوات المساعدة، أو تغيير إعدادات Windows. لمزيد من المعلومات، راجع Help and Support (المعلومات والدعم).

# أستخدام برنامج HP TouchSmart أو برنامج HP MediaSmart

حسب طراز الكمبيوتر الخاص بك، فقد تم تثبيت برامج HP TouchSmart أو HP MediaSmart على الكمبيوتر مسبقاً. يحول برنامج TouchSmart و MediaSmart الكمبيوتر إلى مركز ترفيه محمول. يمكنك التمتع بالموسيقي وأفلام DVD و BD. يمكنك ايضاً ادارة وتحرير مجموعات الصور الخاصة بك.

يتضمن برنامج TouchSmart وMediaSmart الميزات التالية:

تلفزيون عبر الإنترنت—عرض تشكيلة من عروض وقنوات تلفيزيونية، مع قناة تلفزيون HP يتم تشغيلها بوضع كامل الشاشة في أجهزة الكمبيوتر ذات الاتصال بالإنترنت.

- دعم تحميل الصور والفيديو، على سبيل المثال:
- Inapfish لمواقع حفظ الصور على الأنترنت، مثل MediaSmart.
- تحميل ملفات الفيديو البيتة (على سبيل المثال، فيديو هات للتسلية التي انشأت بو اسطة كامير ا الويب) مباشرة الى YouTube.
- راديو Pandora عبر الإنترنت (أمريكا الشمالية فقط) استمع إلى موسيقى اختيَرت خصيصاً من أجلك، مشغّلة من الإنترنت.

لبدأ TouchSmart أو MediaSmart، إضغط مرتين على رمز TouchSmart أو رمز MediaSmart في شريط المهام.

للحصول على معلومات حول استخدام MediaSmart، انقر فوق Start (ابدأ)، انقر فوق Help and Support (ابدأ)، منقر فوق (التعليمات و الدعم)، ثم اكتب MediaSmart في خانة البحث.

# تثبيت البرامج بواسطة قرص بصري

لتثبيت البر امج بواسطة قرص بصري: ١. أدخل القرص إلى محرك الأقر اص البصرية. ٢. عندما يظهر معالج التثبيت، اتبع الإرشادات التي تظهر على الشاشة. ٣. قم بإعادة تشغيل جهاز الكمبيوتر إذا طلب منك ذلك.

ل المعلومات حول إستعمال البر امج المتضمنة مع الحاسوب، راجع تعليمات مصانع البر امج. قد ترفق هذه الإرشادات المعلومات جالبر نامج، على قرص، أو في موقع ويب الشركة المصنعة.

# إنشاء (نسخ) قرص مضغوط أو قرص DVD

إذا تضمن الكمبيوتر محرك أقراص بصرية يدعم أقراص DVD-RW ، CD-RW ، فيمكنك نسخ ملفات البيانات والفيديو والصوت بما فيها من صيغة MP3 و WAV باستخدام برنامج مثل Cyberlink Power2Go.

ر لا يمكنك إنشاء قرص DVD صوتي بواسطة Cyberlink Power2Go.

عند نسخ قرص مضغوط أو قرص DVD، اتبع هذه الخطوات:

- قبل النسخ على القرص، أحفظ أية ملفات مفتوحة وأغلقها ثم أغلق كافة البرامج.
- یوصی عادةً باستخدام CD-RW أو DVD-RW لنسخ ملفات بیانات أو اختبار تسجیلات صوت أو فیدیو قبل نسخها على قرص مضغوط أو قرص DVD الذین لا یمکن تغییر هما.
  - المعلومات، لا يمكن تغيير ها. DVD-R أو DVD-R لنسخ ملفات صوتية لأن بعد نسخ المعلومات، لا يمكن تغيير ها.
  - إن بعض مكبر ات الصوت الموجودة في المنزل والسيارة لا تقوم بتشغيل أقراص CD-RW، فلذلك استخدم CD-R لنسخ أقراص مضغوطة موسيقية.
- إن مشغلات أقراص DVD المستخدمة في أنظمة منزلية، عادةً لا تدعم جميع تنسيقات DVD. للحصول على قائمة بالتنسيقات المعتمدة راجع إر شادات الشركة المصنعة المزودة بمشغل أقراص DVD.
- يستخدم ملف MP3 مسافة أقل من تنسيقات أخرى لملفات الموسيقى و عملية إنشاء قرص MP3 يشابه عملية إنشاء ملف بيانات. تُشْغَل ملفات MP3 فقط في مشغلات MP3 أو في أجهزة كمبيوتر تتضمن بر نامج MP3.

لنسخ قرص مضغوط أو قرص DVD: م بتنزيل ملفات المصدر أو بنسخها إلى مجلد يوجد في محرك الأقراص الثابت.
 أ. فخل قرص مضغوط أو قرص DVD فارغ إلى محرك الأقراص البصرية.
 ٣. إختر Start (ابدأ) > All Programs (كافة البرامج)، ثم انقر فوق اسم البرنامج المراد استخدامه.
 ٤. حدد نوع القرص المضغوط أو قرص DVD المطلوب إنشائه - بيانات، صوت، أو فيديو.
 ٥. انقر بزر الماوس الأيمن فوق Start (ابدأ)، انقر فوق المم الفات المصدر به.
 ٥. انقر بزر الماوس الأيمن فوق Start (ابدأ)، انقر فوق المم البرنامج المراد استخدامه.
 ٥. انقر بزر الماوس الأيمن فوق Start (ابدأ)، انقر فوق random (من المصدر به.
 ٢. افتح المجلد، ثم اسحب الملفات إلى محرك الأقراص الذي يتضمن القرص البصري الفارغ.
 ٢. فم بتنتشيط عملية النسخ كما يوضح بها البرنامج المحدد.
 ٢. منتشيط عملية النسخ كما يوضح بها البرنامج المحدد.

تنبيه: لمنع فقد معلومات أو تلف القرص:

- قبل الكتابة على أحد الأقراص، قم بتوصيل الكمبيوتر بمصدر طاقة خارجي معتمد. لا تقم بالكتابة على أحد الأقراص أثناء تشغيل الكمبيوتر على طاقة البطارية.
- قبل الكتابة على أحد الأقر اص، أغلق كافة البر امج المفتوحة باستثناء بر نامج القرص الذي تستخدمه. لا تقم بالنسخ مباشرة من قرص مصدر إلى قرص وجهة أو من محرك الشبكة إلى قرص المصدر أو من محرك الشبكة إلى قرص المصدر أو من محرك الشبكة والى قرص المصدر أو من محرك الشبكة والى أو من محرك الشبكة والى أو من محرك الشبكة الى أو من محرك الشبكة الم أو من محرك الشبكة الى قرص المصدر أو من محرك الشبكة الى قرص أو من محرك الشبكة الم أو من محرك الشبكة الم أو من محرك الموجهة. وبدلاً من ذلك، قم بالنسخ من القرص المصدر أو من محرك الشبكة الى قرص أو من محرك الشبكة الى قرص أو من محرك الشبكة الى أو من محرك الشبكة الى أو من محرك الشبكة الى أو من محرك الشبكة الم أو من محرك الشبكة الى أو من محرك الشبكة الى أو من محرك الشبكة الى أو من محرك الشبكة الى أو من محرك أو من محرك الشبكة الى أو من محرك الشبكة الى أو من محرك الشبكة الى أو من محرك الشبكة الى أو من محرك الشبكة الى أو من محرك الشبكة الى أو من محرك الشبكة الى أو من محرك الشبكة الى أو من محرك الشبكة الى أو من محرك الشبكة الى أو من محرك الشبكة الى أو من محرك الشبكة الى أو من محرك الم أو من محرك الم أو من محرك الموجهة.
  - لا تستخدم لوحة المفاتيح للكمبيوتر أو تُحرك الكمبيوتر أثناء قيام الكمبيوتر بالكتابة على أحد الأقراص. حيث أن عملية الكتابة حساسة للاهتز از ات.

م تنبيه: انتبه لتحذير حقوق النشر. إن إنشاء نُسخ غير مصرح بها من المواد المحمية بموجب قوانين حقوق النشر، بما في ذلك بر امج الكمبيوتر، والأفلام، والنشرات، والتسجيلات الصوتية تعتبر إجراء مخالف للقانون وفقًا لقوانين حقوق النشر السارية المفعول. لا تستخدم الكمبيوتر هذا في مثل هذه الأغراض.

# تحديث البرامج المثبتة في الكمبيوتر

يتم تحديث معظم البرامج، بما في ذلك نظام التشغيل، بشكل منتظم من قبل الشركة المصنعة أو الموفر . من المحتمل أن تحديثات هامة للبر امج المزودة بالكمبيوتر قد صُدرت منذ شحن الكمبيوتر من المصنع. قد تؤثر بعض التحديثات على كيفية استجابة الكمبيوتر لبر امج اختيارية أو أجهزة خارجية. تقدم معظم التحديثات تحسينات الأمان.

قم بتحديث نظام التشغيل وبر امج أخرى مثبتة على الكمبيوتر بمجرد اتصال الكمبيوتر بالإنترنت. للوصول إلى ارتباطات تخص تحديث البر امج المثبتة، راجع Help and Support (التعليمات والدعم).

# الفصل ٨: النسخ الاحتياطي والاستعادة

تم تصميم الأدوات المتوفرة من قبل نظام التشغيل وبرنامج HP Recovery Manager لمساعدتك في تنفيذ المهام التالية من أجل حماية المعلومات الخاصة بك و استعادتها في حالة فشل النظام:

- عمل نسخ احتياطي للمعلومات
- انشاء مجموعة من أقراص الاستعادة
  - انشاء نقاط استعادة النظام
  - استعادة برنامج أو برنامج تشغيل
    - القيام باستعادة النظام بأسره

# إنشاء أقراص استعادة

توصي HP بإنشاء أقراص استعادة لتتأكد من استعادة النظام إلى ما كان عليه في المصنع وذلك إذا تأثرت بفشل أو اضطر اب خطير للنظام. أنشئ هذه الأقراص بعد الإعداد الأول للكمبيوتر. استخدم هذه الأقراص بحرص واحتفظ بها في مكان آمن. يتيح لك هذا البرنامج إمكانية إنشاء مجموعة واحدة فقط من أقراص الاستعادة.

قبل إنشاء أقر اص إستعادة:

- استخدم أقراص CD-R، DVD-R أو DVD+R عالية الجودة. يتم شراء كلفة هذه الأقراص على حدة. تتميز أقراص DVD بسعة تخزين أعلى بكثير من أقراص CD. عند استخدام أقراص CD، قد يُطلب ما يصل إلى ٢٠ قرصًا، في حين أنه تطلب أقراص DVD قليلة فقط.
  قرصًا، في حين أنه تطلب أقراص DVD قليلة فقط.
  أقراص مزدوجة الطبقة وأقراص الكتابة والقراءة مثل أقراص CD-R و CD±RW غير متوافقة مع برنامج RWD.
  - يتعين توصيل الكمبيوتر بمصدر طاقة تيار متناوب أثناء هذه العملية.
  - یمکن إنشاء مجموعة واحدة من أقراص الاستعادة فقط لكل كمبيوتر.
  - قم بترقيم كل قرص قبل إدخاله إلى محرك الأقراص البصرية في الكمبيوتر.
  - إذا لزم الأمر، يمكنك إنهاء البرنامج قبل الانتهاء من إنشاء أقراص الاستعادة. المرة القادمة التي تقوم فيها بفتح Recovery Manager، ستتم مطالبتك بمتابعة عملية إنشاء القرص.

لإنشاء مجموعة من أقراص الاستعادة:

- . حدد Start (ابدأ) > All Programs (كافة البرامج) > Recovery Manager < . (إنشاء قرص إستعادة).
  - أتبع الأرشادات الظاهرة على الشاشة.

### عمل نسخ احتياطي للمعلومات

عند قيامك بإضافة بر امج وملفات بيانات جديدة، قم بالنسخ الاحتياطي لنظامك بصفة منتظمة للحفاظ على نسخة حديثة معقولة. انسخ النظام احتياطيًا في المناسبات الآتية:

- في الاوقات المحددة العادية
   في من التفي التحديث التقيام بالنسخ الاحتياطي للمعلومات الخاصة بك بشكل دوري.
  - قبل أن يتم إصلاح الكمبيوتر أو استعادته
  - قبل إضافة أجهزة أو برامج أو إجراء تعديل عليها
    - عند النسخ الإحتياطي:
- قم بإنشاء نقاط استعادة النظام باستخدام ميزة System Restore الخاصة بـ Windows، وبصفة دورية قم بنسخها إلى قرص.
  - قم بتخزين الملفات الشخصية في مجلدات المكتبة ثم قم بنسخ هذا المجلدات احتياطيًا بشكل دوري.
    - قم بنسخ احتياطي للقوالب المخزنة في البر امج المقترنة بها.
- قم بحفظ الإعدادات التي تم تخصيصها في أحد الإطار ات، أو أشرطة الأدوات، أو أشرطة القوائم عن طريق التقاط لقطة شاشة للإعدادات. قد تقوم لقطة الشاشة بتوفير الوقت إذا كنت بحاجة لإعادة ضبط التفضيلات الخاصة بك.
  - لنسخ الشاشة ولصق الصورة في مستند خاص ببر نامج معالجة النصوص:
    - أ. قم بعرض الشاشة.
    - ب. انسخ الشاشة.
       لنسخ الإطار النشط فقط، اضغط على alt+fn+prt sc.
       لنسخ الشاشة بالكامل، اضغط على fn+prt sc.
  - ت. افتح مستند في برنامج معالجة النصوص، ثم حدد Edit (تحرير) > Paste (لصق).
    - ث. قم بحفظ المستند.
  - قم بالنسخ الاحتياطي لمعلوماتك على قرص صلب خارجي، قرص عبر الشبكة او اقراص عادية.
- عندما تقوم بالنسخ الاحتياطي إلى أقراص، استخدم أي من الأنواع التالية من الأقراص (يتم شراؤها على حدة): CD-R أو CD-RW أو DVD-R أو DVD-R أو DVD±RW. ستعتمد الأقراص التي تستخدمها على نوع محرك الأقراص البصرية المثبت على جهاز الكمبيوتر.
- تقوم أقراص DVD بتخزين كمية أكبر من المعلومات من الأقراص المضغوطة فهي ستقلل من عدد أقراص المستعادة المطلوبة عند استخدامها للنسخ الاحتياطي.
  - قم بترقيم كل قرص قبل إدخاله في محرك الأقراص البصرية بالكمبيوتر.

استخدام النسخ الاحتياطي والاستعادة الخاص بـ Windows.

لإنشاء النسخ الاحتياطي بواسطة Backup and Restore (النسخ الاحتياطي والاستعادة):

م تأكد من ان الكمبيوتر موصول بمحول تيار متناوب قبل البدء بعملية حفظ النسخة الاحتياطية.

يري تستغرق عملية حفظ النسخة الاحتياطية حوالي الساعة بناءًا على حجم الملف وسرعة جهاز الكمبيوتر.

- البرامج) Naintenance (كافة البرامج) > All Programs (صيانة) >
   النسخ الاحتياطي والاستعادة).
  - ٢. اتبع الإرشادات التي تظهر على الشاشة لإنشاء نسخ احتياطي.
- ي يتضمن Windows ميزة User Account Control (التحكم بحساب المستخدم) من أجل تحسين درجة الحماية في الكمبيوتر . قد نتم مطالبتك بمنح الإذن أو كلمة المرور لمهام مثل تثبيت برنامج، أو تشغيل الأدوات المساعدة، أو تغيير إعدادات Windows. لمزيد من المعلومات، راجع Help and Support (المعلومات والدعم).

استخدام نقاط استعادة النظام

عند القيام بالنسخ الاحتياطي للنظام الخاص بك، فإنك بذلك تقوم بإنشاء نقطة استعادة للنظام. تتيح لك نقطة استعادة النظام حفظ صورة لمحرك القرص الثابت الخاص بك وتسميتها وذلك عند نقطة محددة من الوقت. يمكنك بعد ذلك الاستعادة لتلك النقطة مرة ثانية إذا أردت عكس تغيير ات متتالية تم إجراؤها على النظام.

لا تؤثر الاستعادة لنقطة استعادة سابقة على بيانات الملفات التي تم حفظها أو رسائل البريد الإلكتروني التي تم إنشاؤها منذ آخر نقطة استعادة.

أنشئ نقاط استعادة إضافية لتوفير حماية متز ايدة لملفات النظام الخاصة بك وإعداداته.

#### متى تقوم بإنشاء نقاط استعادة

إنشاء نقاط استعادة:

- قبل إضافة برامج أو أجهزة أو إجراء تعديل شامل عليها.
  - دوريًا، عندما يكون أداء النظام مثاليًا.

إذا قمت بالتحويل إلى نقطة استعادة ثم عدلت عن ذلك، فيمكنك عكس عملية الاستعادة.

#### إنشاء نقطة استعادة النظام

لإنشاء نقطة استعادة النظام:

- النظام والامن) > Start (ابدأ) > Control Panel (كافة البرامج) > System and Security (النظام والامن) > System (النظام).
  - د في الجزء الأيسر، انقر فوق System Protection (حماية النظام).
    - ٣. انقر فوق علامة التبويب System Protection (حماية النظام).
  - ٤. أسفل Protection Settings (إعدادات الحماية)، حدد القرص الذي تريد إنشاء نقطة استعادة له.
    - د. انقر فوق Create (إنشاء).
    - أتبع الأرشادات الظاهرة على الشاشة.

#### الاستعادة إلى تاريخ ووقت سابقين

لإعادة جهاز الكمبيوتر إلى نقطة استعادة (تم إنشاؤها في وقت وتاريخ سابقين)، كان يعمل خلالها بالطريقة المثلى:

- ا. إختر Start (ابدأ) > Control Panel (كافة البرامج) > System and Security (النظام والامن) > System (النظام).
   System
  - ٤. في الجزء الأيسر، انقر فوق System protection (حماية النظام).
    - ٣. انقر فوق علامة التبويب System Protection (حماية النظام).
      - ٤. انقر فوق System Restore.
      - أتبع الأرشادات الظاهرة على الشاشة.

#### إجراء استعادة

قم باستعادة ملفات قمت بعمل نسخ احتياطي لها مسبقًا فقط. توصي شركة HP باستخدام Recovery Manager لإنشاء مجموعة من أقراص الاستعادة (نسخ احتياطي كامل للقرص الثابت) بمجرد إعداد الكمبيوتر الخاص بك.

يسمح لك بر نامج Recovery Manager بإصلاح النظام أو استعادته إذا واجهت فشل النظام أو عدم استقراره. يعمل بر نامج Recovery Manager من خلال أقر اص استعادة تقوم بإنشائها أو من قسم مخصص لعملية الاستعادة (طرز مختارة فقط) على محرك الأقر اص الثابت. مع ذلك، إذا احتوى الكمبيوتر على محرك صلب الحالة (SSD)، فقد لا يوجد قسم الاستعادة. فنظرًا إلى هذه الحالة تم إرفاق أقر اص استعادة بالكمبيوتر. استخدم هذه الأقر اص لاستعادة نظام التشغيل والبرامج.

- يدتوي نظام التشغيل Windows على ميزات إصلاح مضمنة، مثل System Restore. إذا لم تكن قمت بتجربة هذه المزايا، فقم بتجربتها قبل استخدام برنامج Recovery Manager. للحصول على مزيد من المعلومات حول ميزات الإصلاح المدموجة انقر فوق Start (ابدأ) > Help and Support (التعليمات والدعم).
- ي يقوم برنامج Recovery Manager فقط باستعادة البرنامج الذي قد تم تثبيته مسبقًا من قبل المصنع. يجب تحميل البرنامج غير المزود بالكمبيوتر هذا من خلال موقع الويب الخاص بالشركة المصنعة أو إعادة تثبيته من على القرص المتوفر من قبل الشركة المصنعة.

#### الاستعادة باستخدام أقراص الاستعادة

لاستعادة النظام من خلال أقراص الاستعادة: ١. قم بنسخ كافة الملفات الشخصية احتياطياً. ٢. أدخل قرص الاستعادة الأول إلى محرك الأقراص البصرية و عندها أعد تشغيل الكمبيوتر. ٣. أتبع الأرشادات الظاهرة على الشاشة.

الاستعادة بواسطة قسم الاستعادة المخصص على محرك الأقراص الثابت (طرز مختارة فقط)

قم بإجراء صيغة إستعادة من القسم الذي في القرص الصلب، الذي يمكن دخوله بو اسطة الضغط إما على زر Start (ابدأ) أو مفتاح f11. يستعيد ذلك الكمبيوتر إلى ما كان عليه في المصنع.

ة لا يحتوي أجهزة الكمبيوتر مع SSD على قسم استعادة. إذا لم يحتوي حاسوبك على قسم استعادة، لا يمكنك إجراء الإستعادة حسب هذه الإجراءات. أجهزة الكمبيوتر مزودة بأقراص استعادة التي لا تحتوي على أقسام استعادة. استخدم هذه الأقراص لاستعادة نظام التشغيل والبرامج.

- لاستعادة النظام من قسم الاستعادة:
- ۱ . قم بالوصول إلى Recovery Manager بإحدى الطرق التالية: إختر Start (ابدأ) > All Programs (كافة البرامج) > Recovery Manager > Recovery Manager.
  - \_ أو \_
- اً. شغّل جهاز الكمبيوتر أو أعد تشغيله ، و عندها اضغط على مفتاح **esc** أثناء ظهور رسالة "Press the ESC key for Startup Menu" (اضغط على مفتاح ESC للدخول لقائمة الإعداد) أسفل الشاشة.
- ب. إضغط على مفتاح f11 عندما تظهر الرسالة Press <F11> for recovery (إضغط <F11> للاستعادة) على الشائشة.
  - ر قد يستغرق تحميل Recovery Manager دقائق عدة.
  - ۲. في شباك Recovery Manager، أنقر فوق System Recovery.
    - ۳. أتبع الأرشادات الظاهرة على الشاشة.

# الفصل ٩: العناية الروتينية

### تنظيف شاشة العرض

تثبيه: لتجنب حدوث تلف دائم للكمبيوتر، لا تقم أبدًا برش الماء، أو سوائل التنظيف، أو السوائل الكيماوية على الشاشة.

لإزالة أثار التلطيخ والوبر، قم بتنظيف الشاشة بشكل متكرر بقطعة قماش ناعمة جافة خالية من الوبر. إذا كانت الشاشة تحتاج إلى المزيد من التنظيف، إستخدم قطع تنظيف مضادة للكهرباء الاستاتيكية تم ترطيبها من قبل أو منظف للشاشة مضاد للكهرباء الاستاتيكية.

# تنظيف لوحة اللمس ولوحة المفاتيح

يمكن أن تتسبب الأوساخ والدهون الموجودة على لوحة اللمس في تنقل المؤشر على الشاشة. لتجنب حدوث ذلك، قم بتنظيف لوحة اللمس بقطعة قماش جافة، وقم بغسل يديك كثيرًا عند استخدام الكمبيوتر.

تحذير: للتقليل من خطر التعرض لصدمة كهربائية أو تلف المكونات الداخلية، لا تستخدم المكنسة الكهربائية لتنظيف لوحة المفاتيح. تقوم المكنسة الكهربائية بترسيب المخلفات المنزلية على سطح لوحة المفاتيح.

نظف لوحة المفاتيح باننظام لمنع التصاق المفاتيح وإز الة الأتربة والوبر والجزيئات التي تتر اكم أسفل المفاتيح. استخدم العلبة التي تحتوي على هواء مضعوط والمزودة بأنبوب في نفخ الهواء أسفل المفاتيح لتفكيك الأوساخ وإز التها.

#### السفر والشحن

لأفضل النتائج عند السفر والشحن:

- حضّر الكمبيوتر بواسطة:
- عمل نسخ احتياطي لمعلو ماتك.
- ٢. إز الة كافة الأقر اص البصرية وبطاقات الوسائط الخارجية، مثل البطاقات الرقمية و ExpressCards. للتقليل من خطر حدوث تلف الكمبيوتر أو تلف محرك أقر اص أو فقدان المعلومات، أزل الوسائط من محرك القرص قبل نقل محرك الأقر اص من مكان تثبيته وقبل شحنه أو تخزينه أو السفر بالمحرك.
  - ۳. أيقاف تشغيل كافة الأجهزة الخارجية ثم أفصلها.
    - ٤. إيقاف تشغيل جهاز الكمبيوتر.

- اجراء نسخ إحتياطي للمعلومات الخاصة بك. إحتفظ بالنسخة الاحتياطية في مكان بعيد عن الكمبيوتر.
  - عند السفر بالطائرة، قم بحمل الكمبيوتر مثل حقيبة اليد، ولا تتركها مع باقي حقائبك أثناء الفحص.
- حجنب تعريض محرك الأقراص إلى المجالات المغناطيسية. تشمل أجهزة الأمن ذات المجالات المغناطيسية أجهزة الكشف في المطار التي تمشى خلالها و عصى الكشف التي تستخدم باليد. تستخدم أجهزة الأمن في المطار ات التي تفحص الأمتعة المحمولة مثل السير المتحرك، إستعمال الأشعة السينية بدلاً من المغناطيسية ولا تلحق الضرر بمحرك القرص.
- یکون استخدام الکمبیوتر على متن الطائرة أمرًا متروحًا لشركة الخطوط الجویة. إذا قررت استخدام الکمبیوتر أثناء قیامك بر حلة بالطائرة، فینبغي مراجعة شركة الخطوط الجویة قبل القیام بالرحلة.
  - إذا كان الكمبيوتر سيبقى دون استخدام ومفصولاً عن الطاقة الخارجية لمدة تزيد عن الأسبو عين، فعليك إخراج البطارية وتخزينها على حدة.
    - إذا كان جهاز الكمبيوتر أو محرك أقراص قيد الشحن، فاستخدم غلافًا يوفر له الحماية واكتب على الحزمة "FRAGILE" (قابل للكسر).
- في حالة احتواء الكمبيوتر على جهاز لاسلكي أو هاتف خليوي تم تركيبه فيه، مثل 802.11b/g أوجهاز (Global System for Mobile Communications) أو جهاز GPRS فرجهاز (General Packet Radio Service)، فقد يتم تقييد استخدام هذه الأجهزة في بعض البيئات. قد يتم تطبيق هذه التقييدات على متن الطائرة وفي المستشفيات وبالقرب من الأماكن التي قد تتعرض لحدوث انفجارات وفي الأماكن الخطرة. إذا لم تكن متأكدًا من السياسة التي يتم تطبيقها لاستخدام جهاز محدد، اطلب الحصول على تصريح باستخدامه قبل بدء تشغيله.
  - اذا كنت تقوم بالسفر على نطاق دولي:

- داجع اللوائح الجمركية المتعلقة بأجهزة الكمبيوتر الخاصة بكل بلد تقوم بزيارتها في رحلتك.
- إفحص متطلبات سلك الطاقة والمحول الخاصة بكل مكان تخطط لاستخدام الكمبيوتر فيه. حيث تختلف مواصفات الجهد الكهربائي، والتردد، والمقبس.

للتقليل من خطر التعرض إلى صدمة كهربائية، أو لحريق، أو لتلف الجهاز ، لا تحاول توصيل الكمبيوتر بمحول جهد كهربائي مخصص للأجهزة.

# الملحق أ: إستكشاف الأخطاء وإصلاحها

### موارد إستكشاف الأخطاء وإصلاحها

في حالة مواجهتك لمشاكل في الكمبيوتر ، قم بتنفيذ خطوات إستكشاف الأخطاء وإصلاحها هذه بالترتيب المتوفر حتى حل المشكلة:

- أنظر "إستكشاف الأخطاء وإصلاحها بسرعة."
- Early and Support إلى روابط موقع الويب ومعلومات إضافية حول الكمبيوتر من خلال Help and Support (التعليمات والدعم). إختر Start (ابدأ) > Help and Support (التعليمات والدعم).
  على الرغم من أن العديد من أدوات التدقيق والإصلاح تتطلب الاتصال بالإنترنت، فإن بعض الأدوات الذخرى مثل Help and Support (التعليمات والدعم) يمكنها مساعدتك على إصلاح مشكلة ما عندما يكون الكمبيوتر غير متصل بالإنترنت.

### إستكشاف الأخطاء وإصلاحها بسرعة

#### تعذر بدء تشغيل جهاز الكمبيوتر

اذا لم يعمل الكمبيوتر الخاص بك عند ضغطك على زر الطاقة.

■ في حالة توصيل الكمبيوتر بمأخذ التيار المتناوب، قم بتوصيل جهاز كهربائي آخر بالمأخذ للتأكد من أن المأخذ يوفر الطاقة الكافية.

المستخدم فقط محول التيار المتناوب المزود الكمبيوتر به أو محولاً آخر موفقًا عليه من قبل HP يتوافق مع هذا الكمبيوتر.

■ في حالة تشغيل الكمبيوتر بواسطة طاقة البطارية أو في حالة توصيله بمصدر خارجي للطاقة غير مأخذ التيار المتناوب، فقم بتوصيل الكمبيوتر بمأخذ تيار متناوب بواسطة محول التيار المتناوب. تأكد من أن توصيلات سلك الطاقة ومحول التيار المتناوب آمنة.

#### شاشة الكمبيوتر فارغة

إذا كانت الشاشة خالية، لكن جهاز الكمبيوتر في وضع التشغيل ومصباح التشغيل مضاء، يمكن أن لا يكون قد تم ضبط الصورة المعروضة على شاشة الكمبيوتر . لنقل الصورة لشاشة جهاز الكمبيوتر ، اضغط على fn+f4.

#### يعمل البرنامج بطريقة غير طبيعية

فى حالة توقف البرنامج عن الاستجابة أو استجاب بطريقة غير طبيعية:

- Restart < (ايقاف التشغيل) > Shut Down < (ابدأ) > Start (ابدأ) > Shut Down (ايقاف التشغيل) > Restart (إعادة التشغيل).
  في حالة عدم التمكن من إعادة تشغيل الكمبيوتر باستخدام هذا الإجراء، راجع القسم التالي "الكمبيوتر قيد التشغيل لكنه لا يستجيب".
- قم بتشغيل عملية تفحص للفير وسات. للحصول على معلومات حول استخدام موارد مكافحة الفير وسات المتاحة في الكمبيوتر راجع القسم "حماية الكمبيوتر من الفير وسات" في الفصل ٥.

#### الكمبيوتر قيد التشغيل لكنه لا يستجيب

إذا كان الكمبيوتر مشغلًا ولكنه لا يستجيب إلى أوامر البرامج أو لوحة المفاتيح، فحاول إتباع إجراءات إيقاف التشغيل بالتتابع المذكور حتى تتم عملية إيقاف التشغيل:

تنبيه: ينتج عن إجراءات إيقاف التشغيل للحالات الطارئة فقدان للمعلومات التي لم يتم حفظها.

- اضغطزر التشغيل باستمرار لمدة خمس ثوان على الأقل.
- إفصل الكمبيوتر من مصدر الكهرباء الخارجي وأخرج البطارية.

#### توجد سخونة غير معتادة بالكمبيوتر

من الطبيعي أن يكون الكمبيوتر ساخنًا إذا تم لمسه أثناء الاستخدام. ولكن إذا كانت سخونة الكمبيوتر غير طبيعية، فقد يعود السبب في ذلك إلى إعاقة عمل إحدى فتحات التهوئة.

إذا كنت تعتقد بأن الكمبيوتر قد تعرّض لسخونة زائدة، فيجب تركه لفترة ما حتى يبرد ليصل إلى درجة حرارة الغرفة. تأكد من عدم وجود ما يعيق فتحات التهوية أثناء استخدامك للكمبيوتر.

تحذير: للحد من إمكانية الإصابات الناجمة عن الحرارة أو الحرارة المفرطة للكمبيوتر، لا تضع الكمبيوتر مباشرة على ساقيك أو
 ك لتدير: للحد من إمكانية الإصابات الناجمة عن الحرارة أو الحرارة المفرطة للكمبيوتر، لا تضع الكمبيوتر مباشرة على ساقيك أو
 اختيارية مجاورة، أو سطح لين، مثل الوسائد أو السجاجيد أو الملابس، بإعاقة تدفق الهواء. بالإضافة إلى ذلك، لا تسمح لمحول
 التيار المتناوب بلمس البشرة أو سطح ناعم، مثل الوسائد أو السجاجيد أو الملابس، بإعاقة تدفق الهواء. بالإضافة إلى ذلك، لا تسمح لمحول
 التيار المتناوب بلمس البشرة أو سطح ناعم، مثل الوسائد أو السجاجيد أو الملابس، بأعاقة تدفق الهواء. يالإضافة إلى ذلك، لا تسمح لمحول
 التيار المتناوب بلمس البشرة أو سطح ناعم، مثل الوسائد أو السجاجيد أو الملابس، اثناء التشغيل. يخضع جهاز الكمبيوتر ومحول
 التيار المتردد لحدود حرارة الأسطح التي يصل إليها المستخدم والمعرّفة في المقاييس العالمية الخاصة بسلامة مستخدم تجهيزات
 تكنولوجيا المعلومات (IEC 60950).

يبدأ تشغيل مروحة الكمبيوتر تلقانيًا لتبريد المكونات الداخلية وتجنب السخونة الزائدة. ومن الطبيعي أن تدور المروحة الداخلية وتتوقف عن الدور ان أثناء التشغيل.

#### هناك جهاز خارجى لا يعمل

اتبع هذه الاقتر احات في حالة عدم عمل أحد الأجهزة الخارجية على النحو المتوقع:

- قم بتشغيل الجهاز وفقًا لإرشادات الشركة المصنعة.
  - کافة توصيلات الجهاز آمنة.
  - توصيل الجهاز بالطاقة الكهربائية.
- توافق الجهاز، خاصةً إذا كان جهازًا قديمًا، مع نظام التشغيل.
  - تثبيت برامج التشغيل الصحيحة وتحديثها.

#### اتصال الشبكة اللاسلكية لا يعمل

فى حالة تعذر عمل اتصال الشبكة اللاسلكية بالشكل المتوقع:

م في حالة التوصيل بشبكة الشركة، فاتصل بالمسؤول عن تقنية المعلومات.

- الغتر Start (الدأ) > Control Panel (لوحة التحكم) > Network and Internet (الشبكة والإنترنت) (المشاركة) > Network and Sharing Center (مركز الشبكة والمشاركة) > Troubleshoot problems (استكشاف المشاكل وإصلاحها)، ثم اتبع الإرشادات الظاهرة على الشاشة.
- تأكد من تشغيل الجهاز اللاسلكي ومن إضاءة ضوء اللاسلكية على جهاز الكمبيوتر باللون الأزرق. إذا كان الضوء مضاء باللون الكهرماني، فقم بتشغيل الجهاز اللاسلكي.
  - تأكد من عدم وجود أية حواجز تعيق عمل الهوائيات اللاسلكية الخاصة بالكمبيوتر.
  - تأكد من توصيل مودم DSL أو مودم الكبل وسلك الطاقة الخاص به بشكل سليم ومن تشغيل الأضواء.
- تأكد من توصيل جهاز التوجيه اللاسلكي أو نقطة الوصول بالطريقة الصحيحة بمحول الطاقة الخاص به وبالكبل أو بمودم DSL، ومن إضاءة الأضواء.
  - افصل جميع الكبلات ثم أعد توصيلها، وبالتالي قم بإيقاف تشغيل الطاقة ثم أعد تشغيلها.
  - للمزيد من المعلومات حول التقنية اللاسلكية، راجع المعلومات وارتباطات مواقع الويب في Phite (التعليمات والدعم). (Phite (التعليمات والدعم).

للحصول على معلومات حول تنشيط الخدمة اللاسلكية واسعة النطاق، راجع معلومات مشغل شبكة المحمول المضمنة مع الكمبيوتر.

# الملحق ب: المواصفات

#### بيئة التشغيل

قد تكون معلومات بيئة التشغيل المذكورة في الجدول التالي مفيدة إذا كنت تخطط لنقل الكمبيوتر أو استخدامه في بيئة تشغيل ذات ظروف قاسية.

| الولايات المتحدة                             | النظام المتري                | العامل                                      |
|----------------------------------------------|------------------------------|---------------------------------------------|
|                                              |                              | درجة الحرارة                                |
| ٤١ إلى ٩٥ درجة فهرنهايت                      | ٥ إلى ٣٥ درجة مئ <i>و</i> ية | حالة التشغيل (في حالة الكتابة إلى قرص بصري) |
| <ul> <li>٤٠ الى ١٤٠ درجة فهرنهايت</li> </ul> | -٢٠ إلى ٦٠ درجة مئوية        | عدم التشغيل                                 |
|                                              |                              | ا <b>لرطوبة النسبية (</b> عدم التكثيف)      |
| ۱۰٪ إلى ۹۰٪                                  | ۱۰٪ إلى ۹۰٪                  | حالة التشغيل                                |
| ٥٪ إلى ٩٥٪                                   | ٥٪ إلى ٩٥٪                   | عدم التشغيل                                 |
|                                              |                              | الحد الأقصى للارتفاع (بدون ضغط)             |
| -·· قدم إلى ١٠,٠٠٠ قدم                       | -١٥ م إلى ٣,٠٤٨ م            | حالة التشغيل                                |
| ٥ قد إلى ٤ قدم                               | -١٥ م إلى ١٢,١٩٢ م           | عدم التشغيل                                 |

### طاقة الإدخال

قد تكون المعلومات المذكورة في هذا القسم حول الطاقة مفيدة إذا كنت تخطط لاصطحاب الكمبيوتر معك أثناء السفر. يعمل الكمبيوتر بواسطة طاقة التيار المستمر، التي يمكن تزويدها بواسطة مصدر طاقة تيار متناوب أو تيار مستمر. على الرغم من أنه يمكن تزويد الكمبيوتر بالطاقة من مصدر مستقل للتيار المستمر، إلا أنه يجب تزويد الكمبيوتر بالطاقة فقط من محول للتيار المتناوب أو بمصدر طاقة التيار المستمر الذي يتم توفيره والموافقة عليه من قبل شركة HP للاستخدام مع الكمبيوتر.

|                                                 | التيار المستمر وفقًا للمواصفات التالية: | يمكن أن يقبل الكمبيوتر طاقة                |
|-------------------------------------------------|-----------------------------------------|--------------------------------------------|
|                                                 | النطاق المقدّر                          | طاقة الإدخال                               |
| ۱۹ فولت تیار مستمر                              | ۱۸٫۰ فولت تيار مستمر أو ۰               | فولتية التشغيل                             |
| ، ۵٫۵ أمبير                                     | ۳٫۵ أمبير أو ٤٫٧٤ أمبير أو              | تيار التشغيل                               |
| <br>ويج مع فولتية مرحلية لا تتجاوز ٢٤٠ فولت جنر | أنظمة طاقة تكنولوجيا المعلومات في النر  | کي تم تصميم هذا المنتج <i>ا</i><br>تربيعي. |
| علومات التنظيمية للنظام أسفل الكمبيوتر.         | ية تشغيل الكمبيوتر وتياره في ملصق الم   | کے یمکن العثور علی فولۃ                    |

# إشارات الإدخال/الإخراج الخاصة بمنفذ التوسيع ٣ (طرز مختارة فقط)

قد تكون معلومات الإشارات المذكورة في هذا القسم مفيدة إذا كنت تخطط لاستخدام منتج توسيع اختياري يتصل بمنفذ التوسيع ٣ الموجود بالكمبيوتر . (يتضمن الكمبيوتر منفذ توسيع واحد فقط يشير المصطلح *منفذ التوسيع ٣* إلى نوع منفذ التوسيع .)

| الميزة                                                                   | معتمدة                        |
|--------------------------------------------------------------------------|-------------------------------|
| USB 2.0                                                                  | نعم                           |
| Gigabit Ethernet                                                         | نعم                           |
| IEEE 1394 (منفذ يتضمن ٤ سنون)                                            | <u>۷</u>                      |
| الأشعة تحت الحمراء الخاصة بالمستهلك (لوحدة التحكم عن بعد الاختيارية فقط) | نعم                           |
| إدخالات الطاقة                                                           | من ٦٥ وات إلى ٩٠ وات كحد أقصى |
| DVI                                                                      | У                             |
| صوت سماعة الرأس/مكبر الصوت خارج                                          | نعم                           |
| صوت ميكر فون داخل                                                        | نعم                           |
| VGA                                                                      | نعم                           |
| زر الطافة                                                                | نعم                           |
| التحكم في حجم الصوت (زيادة/خفض)                                          | نعم                           |
| حالة كتم الصوت/إلغاء الكتم                                               | نعم                           |

يوضح الجدول التالي إشارات الإدخال والإخراج التي يدعمها منفذ التوسيع ٣ الموجود بالكمبيوتر.

# الفهرس

#### Η

יו HP HP QuickWeb <sup>۲</sup> Internet Services & Offers Μ MediaSmart، استخدام ۳۱ Microsoft Windows، بدء ۲۳ Ν **TN Norton Internet Security** Q QuickWeb إستخدام ١٢ إعدادات ١٢ تشغيل الموسيقي ١٦ تصفح الصور ١٧ التعرف على ١٣ تعطيل أو تمكين ١٣ تكوين الشبكة ١٦ QuickWeb، إعداد فانيل ١٦ S 1V Skype اتصال الشبكة اللاسلكية ٢٦ الاتصال بالإنتر نت ٢٥، ٢٦ الاتصال بشبكة سلكبة ٢٩ الاتصال بشبكة لاسلكية موجودة ٢٦ اتصال شبكة سلكية ٢٩ الأجهزة الخارجية، استكشاف الأخطاء وإصلاحها ٤٥ الأجهزة، الخارجية، استكشاف الأخطاء وإصلاحها دع أدلة المستخدم ٢٠ ار تفاعات التيار المفاجئة ٢٢ استعادة النظام ٣٥ استعادة، النظام ٣٥ استكشاف الأخطاء وإصلاحها ٤٣ شاشة فارغة ٤٣ عدم استجابة جهاز الكمبيوتر ٤٤ مشكلات تتعلق بالبرامج ٤٤

مشكلات تتعلق بالسخونة الزائدة ٤٤ مشكلات تتعلق بالشبكة اللاسلكية ٤٥ مشكلات تتعلق بالفير وسات ٤٤ مشكلات تتعلق ببدء التشغيل ٤٣ مشكلات تتعلق بجهاز العرض الخارجي ٤٥ مشكلات تتعلق بشاشة العرض ٤٣ موارد ۲۳ إشعارات المعلومات التنظيمية ٢٠، ٢٢، ٢٣ إشعارات تنظيمية وقائية وبيئية ٢٠، ٢٢ اعداد محطة العمل ٢٢ الإعلام، التعرف على الرموز ١٤ أقراص الاستعادة ٣٥ إنتر نت اختيار موفر خدمة الإنترنت (ISP) ٢٥ اختيار نوع الوصول ٢٥ الوصول بالطلب الهاتفي ٢٥ وصول لاسلكي ٢٥ إنشاء قرص مضغوط أو قرص DVD ٣٢ ايماءات لوحة اللمس إستخدام ٥ التمرير ٥ القرص ٦ برنامج مكافحة الفيروسات ٢١ برنامج استكشاف الأخطاء وإصلاحها ٤٤ تحديث ٣٣ التعرف على ٣١ حماية المعلومات ٣٥ مكافحة الفير وسات ٢١ ت تدوير شاشة اللمس ٩ التعرف على البرامج ٣١ التكبير/التصغير شاشة اللمس ٩ لوحة اللمس ٦ التمرير شاشة اللمس ٨ لوحة اللمس ٥ تنظيف الشاشة ٤١

```
تنظيف لوحة المفاتيح ٤١
        تو افق 1EC 60950 ٤٤، ٢٢
                                3
                    جدر الحمابة ٢١
   حماية من ارتفاع التيار المفاجئ ٢٢
              وصية، حماية ٢١
                      درجة الحرارة
استكشاف الأخطاء وإصلاحها ٤٤
        اعتبارات الأمان ٢٢، ٤٤
                 مو اصفات ۲
       دعم العملاء، أدلة المستخدم ٢٠
             دليل الأمان والراحة ٢٢
رموز QuickWeb، التعرف على ١٤
               الزلق، شاشة اللمس ٨
                              س
        السخونة الزائدة، الكمبيوتر ٤٤
            السفر بالكمبيوتر ٤١،٤١
                     سلك الطاقة ٢٢
                              ش
                       شاشة اللمس
                     إستخدام ٧
            أعداد التفضيلات
                      التدوير ٩
             التكبير/التصغير ٩
                     التمرير ٨
                      الزلق ٨
                     الضغط ٧
                     القرص ٩
               النقر بالأصبع ٧
                   لوحة اللمس
                    الأختيار ٤
       التشغيل وإيقاف التشغيل ٤
                التعرف على ٣
                       التنقل ٤
      شاشة فارغة، حل المشكلات ٤٣
                 شحن الكمبيوتر ٤١
                              2
                 صدمة كهربائية ٢٢
```

الضغط، شاشة اللمس ٧ ط الطاقة، تشغيل الكميبو تر ٤٣ ٤ عادات العمل ٢٢ عدم استجابة جهاز الكمبيوتر، اكتشاف المشكلات وإصلاحها ٤٤ العرض، تنظيف ٤١ ف فتحات التهوئة، التدابير ٤٤، ٢٢ فيروسات ٢١ فيروسات الكمبيوتر ٢١ ق قرصر شاشة اللمس ٩ لوحة اللمس ٦ اى کابل، مودم ۲۰ كمبيوتر، بدء التشغيل ٤٣ لوحة اللمس، تنظيف ٤١ لوحة المفاتيح، تنظيف ٤١ مؤشر على ان لوحة اللمس قيد الايقاف ٣ محادثة ١٧ محول التيار المتناوب ٢٣ مشكلات تتعلق بالشبكة اللاسلكية، حل المشكلات ٥٤ مشكلات تتعلق ببدء التشغيل، حل المشكلات ٤٣ معالج اتصال Windows بالإنترنت ٢٦ مفاتيح لوحة اللمس، التعرف على ٣ ممارسات حساب أمنة ٢٢ منفذ توسيع، مواصفات ٤٨ مواصفات الارتفاع ٤٧ مو اصفات البيئة ٤٧ مواصفات الرطوبة ٤٧ مواصفات الطاقة ٤٧ مو اصفات بيئة التشغيل ٤٧ مواصفات طاقة الإدخال ٤٧ مواصفات ار تفاع ۷ ٤ يبئة التشغبل ٤٧ درجة الحرارة ٤٧

رطوبة ٤٧ طاقة الإدخال ٤٧ منفذ توسيع ٤٨ توصيل ٢٥ حماية من ارتفاع التيار المفاجئ ٢٢ موفر خدمة الإنترنت (ISP) ٢٥ نقاط استعادة ٣٧ نقاط استعادة ٣٧ النقر بالأصبع، شاشة اللمس ٧ النقر، شاشة اللمس ٧

### و

وُنَّائق ٢٠ وصول الإنترنت اللاسلكي ٢٥ الوصول إلى الإنترنت بالطلب الهاتفي ٢٥ الوضعية ٢٢